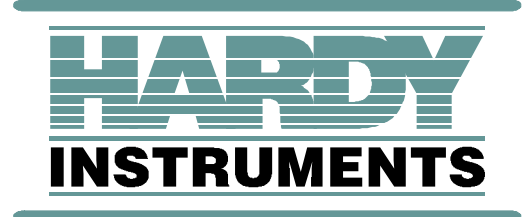

# **Profibus Interface Option**

HI 2160RCPLUS Rate Controller

**Operation and Installation Manual** 

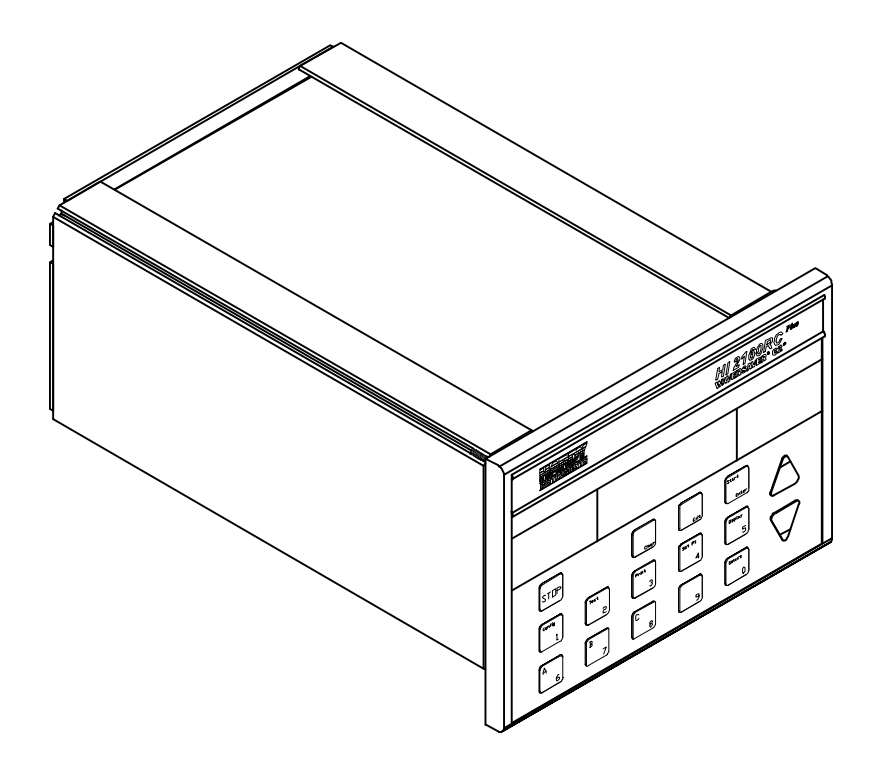

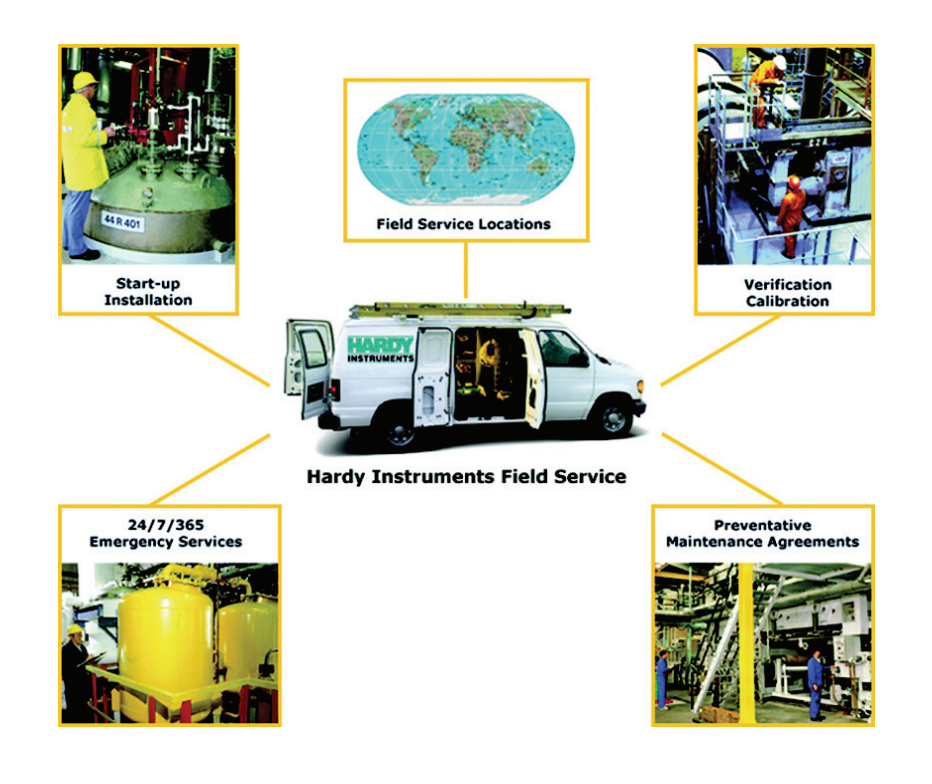

# Local Field Service

Hardy has over 200 field technicians in the U.S., and more positioned throughout the world to assist you in your support needs. We also have factory engineers who will travel to your facility anywhere in the world to help you solve challenging applications. We're ready to support you with:

- Installation and start-up
- Routine maintenance and certification
- Plant audits and performance measurement
- Emergency troubleshooting and repair

To request Emergency Service and Troubleshooting, Start-up, Installation, Calibration, Verification or to discuss a Maintenance Agreement please call **800-821-5831 Ext. 1757** or Emergency Service after hours (Standard Hours 6:00 AM to 6:00 PM Pacific Standard Time) and weekends Ext. 1111.

## Outside the U.S

Hardy Instruments has built a network of support throughout the globe. For specific field service options available in your area please contact your local sales agent or our U.S. factory at +1 858-292-2710, Ext. 1757.

## **Table of Contents**

| Table of Contents      | i                                                                                                    |
|------------------------|----------------------------------------------------------------------------------------------------|
| Table of Illustrations |                                                                                                    |
| Chapter 1              | Overview1-1About Chapter 11-1Description1-1Applications1-2Function1-2PROFIBUS-DP Capabilities1-2Parameters1-2Configuration-1-2Data Exchange1-3Diagnostics1-3Baud Rate Auto-Detect-1-3Multiple Nodes1-3GSD File-1-3Performance Characteristics1-4Environmental Requirements1-4Humidity:1-4Baud Rate1-4Humidity:1-4Reference Data Protocols1-4 |
| Chapter 2              | Installation2-1About Chapter 22Unpacking2-1Unpacking2-1Installing the PROFIBUS Interface Option Card2-2Connecting the Network Cable to the PROFIBUS Interface Card.2-2Cable and Connector Requirements2-5Cable Pin Definitions2-5Communication Rate/Cable Lengths/Connectors2-5                                                              |
| Chapter 3              | Setup                                                                                                    |
| Chapter 4              | Block Reads       - 4-1         About Chapter 4                                                                                                    |
| Chapter 5              | Block Writes                                                                                                    |

|           | Block Write Command Numbers 5-3                            |
|-----------|------------------------------------------------------------|
| Chapter 6 | Selectable Reads                                           |
|           | About Chapter 6                                            |
|           | Overview of Transfer Commands                              |
|           | Overview of Selectable Transfer Commands                   |
|           | Detailed Data Set for Selectable Read(s)                   |
|           | Selectable Read Command Setup Procedures                   |
|           | Selectable Read Example                                    |
|           | Selectable Read Data                                       |
|           | Scale Calibration Parameters                               |
|           | Tuning and Control                                         |
|           | Auto Refill                                                |
|           | Bate Tolerances                                            |
|           | Optional Analog Outputs Slots 1 & 2                        |
|           | Optional Analog Outputs Slots 3 & 4                        |
|           |                                                            |
|           | Bate Calibration                                           |
|           | Status Parameters                                          |
|           | Weight and Bate Parameters                                 |
|           | Diagnostics                                                |
|           | Save/Bestore Location                                      |
|           |                                                            |
|           | Error Code                                                 |
|           |                                                            |
| Chapter 7 | Selectable Writes                                          |
|           | About Chapter 7                                            |
|           | Iransfer Commands                                          |
|           | Overview of Transfer Commands                              |
|           | Overview of Selectable Transfer Commands 7-1               |
|           | Detailed Command Set for Selectable Writes                 |
|           | Selectable Write Command Setup Procedures 7-2              |
|           | Operator Selectable Write Example 7-3                      |
|           | Selectable Write Commands 7-5                              |
|           | Scale Calibration Parameters                               |
|           | Tuning and Control                                         |
|           | Auto Refill                                                |
|           | Rate Tolerances                                            |
|           | Optional Analog Outputs Slots 1 & 2 7-8                    |
|           | Optional Analog Outputs Slots 3 & 4 7-8                    |
|           | Remote Setpoint Input                                      |
|           | Rate Calibration                                           |
|           | Status, Force Functions, Weight and Rate Parameters 7-10   |
|           | Save/Restore Location                                      |
|           | Skip Byte Parameter                                        |
|           | Block Write Command Number 80: Select Read Data 7-11       |
|           | Block Write Command Number 81: Select Write Data 7-11      |
|           | Block Write Command Number 82: Write Data Using Selectable |
|           | Definition from Block 81                                   |
| Chapter 8 | Troubleshooting Procedures                                 |
|           | About Chapter 8                                            |
|           | Disassembly and Reassembly Notes and Cautions 8-1          |
|           | Trouble Shooting Guide 8-1                                 |
|           | LED Does Not Come ON 8-2                                   |
|           | Self Test 8-2                                              |
|           | Accessing the Profibus I/O Display 8-2                     |

| Response/Error Code Setup (See Chapter 4)                     | - | - | <br>-   | - | - | - 8-3 |
|---------------------------------------------------------------|---|---|---------|---|---|-------|
| List of Response/Error Codes                                  | - | - | <br>-   | - | - | - 8-3 |
| Clearing The Profibus Diagnostic Error/Code Associated Bit(s) | - | - | <br>· - | - | - | - 8-5 |
| Profibus Status Indicators                                    | - | - | <br>-   | - | - | - 8-5 |
| Profibus Interface Card LED                                   | - | - | <br>-   | - | - | - 8-5 |
| Software Test Passed                                          | - | - | <br>-   | - | - | - 8-6 |
| System Inactive                                               | - | - | <br>-   | - | - | - 8-6 |
| Address is not Correct                                        | - | - | <br>-   | - | - | - 8-7 |
| Updating the Screen Information                               | - | - | <br>· - | - | - | - 8-7 |
|                                                               |   |   |         |   |   |       |

Appendix a - IEEE for Normal Float Type

Appendix B - Decimal, Hex, Octal and Binary Conversion Chart

Index

## Table of Illustrations

| CHAPTER 2 | INSTALLATION                                                                                                    |                                                                                                    |  |  |  |  |  |  |
|-----------|----------------------------------------------------------------------------------------------------|----------------------------------------------------------------------------------------------------|--|--|--|--|--|--|
|           | FIG 2-1 FIG 2-2 FIG 2-3 FIG 2-3 FIG 2-4 FIG 2-5 FIG 2-5 FIG 2- | HI 2160RC <sup>PLUS</sup> BACK PANEL 2-2<br>ANALOG/DIGITAL PCB WITH STANDOFFS 2-3<br>PROFIBUS INTERFACE CARD/PIN CONNECTORS 2-3<br>PROFIBUS INTERFACE CARD INSTALLATION 2-4<br>PROFIBUS 9-PIN CONNECTOR 2-5 |  |  |  |  |  |  |
| CHAPTER 3 | SETUP -                                                                                                    |                                                                                                    |  |  |  |  |  |  |
|           | FIG 3-1 C<br>FIG 3-2 F<br>FIG 3-3 F<br>FIG 3-4 F                                                                                                    | CONFIGURATION BUTTON                                                                                                    |  |  |  |  |  |  |
| CHAPTER 8 | TROUBLE                                                                                                    | SHOOTING PROCEDURES 8-1                                                                                                    |  |  |  |  |  |  |
|           | FIG 8-1 F<br>FIG 8-2 S<br>FIG 8-3 S<br>FIG 8-4 N                                                                                                    | PROFIBUS CARD INDICATOR LED 8-2<br>SYSTEM IS READY TO COMMUNICATE 8-6<br>SYSTEM IS NOT READY TO COMMUNICATE 8-7<br>WRONG ADDRESS DISPLAY 8-7                                                                |  |  |  |  |  |  |

### **CHAPTER 1 - OVERVIEW**

| About Cha | pter 1 |
|-----------|--------|
|-----------|--------|

Description

This manual provides the user with a description of the operating procedures, specifications, installation, and setup for the Hardy Instruments, PROFIBUS Interface Option. The Profibus Interface Option -B4 is designed to be used with the Hardy Instruments, HI 2160RC<sup>PLUS</sup> Rate Controller. To get the maximum service life from the PROFIBUS Interface Card users should use the instrument in accordance with the recommended practices implied or contained in this manual. The operator should read and understand all cautions, warnings, and safety procedures referenced or explicitly stated in the manual, to ensure the safe operation of this product. Hardy Instruments appreciates your business. Should you experience any problems, please contact our Customer Service Department at:

#### Phone: (858) 278-2900 FAX: (858) 278-6700

The PROFIBUS Interface Option B4 is a Profibus-DP high speed interface card using the Siemens SPC3 chip set. The PROFIBUS Interface Option is an intelligent slave (Passive Station) to a scanning PROFI-BUS compatible Master Device (Active Station) such as a Programmable Logic Controller (PLC) or Personal Computer (PC). The PROFIBUS Interface Option supports PROFIBUS-DP (Decentralized Periphery). The user can access data exchanged between the Master and the HI 2160RCPLUS, for use in PLC ladder logic, chart or other programs. The PROFIBUS Interface Option enables the PROFIBUS Master to use all configuration, rate weighing, scale calibration, and rate calibration functions contained in the Hardy HI 2160RC. The HI 2160RC allows the programmable logic controller to monitor weight, rate, relay and alarm status information for one or more rate controllers. In a fully automated process, the programmable logic controller can download all setup parameters, including tuning and control, auto refill, and rate tolerances, as well as control the operation and notify the operator of any out-of-tolerance conditions. The PROFIBUS Interface can also be used to provide operational control from a remote location. Using a touch screen or similar device, the operator can select desired feed rates, and start and stop the process. The system can be monitored for out-of-tolerance conditions and operation is resumed when these conditions are corrected. The PROFIBUS Interface Option is designed to allow the user to select commands and summaries via two data transfer options: (Selectable Transfers) or (Block Transfers) which are a set of pre-defined data blocks. The Write commands (outputs) are used to send commands from the Master to the Rate Controller.

The Read, Data Summaries (inputs) are used to return Rate and scale status data to the Master. Because the PROFIBUS Interface Option data is already in integer values, time wasting conversion steps are eliminated. This reduces the time it takes to incorporate the PROFIBUS Interface Option into the Master's ladder logic or chart code. The PROFIBUS Interface Option uses transmission medium (2 or 4 wire cable) characteristic of serial fieldbus applications.

| Applications                | A PROFIBUS Interface Option enables bi-directional communications<br>between a Master and Slave for Rate, set point, status and calibration<br>data. The PROFIBUS Interface Option is used for the following appli-<br>cations:                                                                                                    |
|-----------------------------|----------------------------------------------------------------------------------------------------|
|                             | <ul><li>Batching/Blending</li><li>Filling/Dispensing</li><li>Rate Controlling</li></ul>                                                                                                    |
| Function                    | The PROFIBUS Interface Option is used as an intelligent slave to a<br>PROFIBUS compatible scanning programmable logic controller or PC.<br>The interface permits the host programmable logic controller or PC to<br>access, via operator selectable transfers or block transfers, all configu-<br>ration and weighing parameters of the HI 2160RC. In addition the<br>interface allows scale calibration.                                                                                                    |
| PROFIBUS-DP<br>Capabilities |                                                                                                    |
| Parameters                  | The Hardy PROFIBUS interface Option supports the PROFIBUS<br>Watch dog communication control parameter. The PROFIBUS Inter-<br>face Card uses the Watchdog control to detect failures of the assigned<br>DPM1 (DP-Master - Class 1) or the bus. The DPM1 is the central con-<br>troller in PROFIBUS-DP. If the Interface Card recognizes no success-<br>ful data transfer with the Master within a control interval, it switches its<br>outputs autonomously to the fail-safe state until successful communica-<br>tion is resumed. |
| Configuration               | Configuration data contains the range of input and output areas and the information about the data consistency (byte or word length). The default configuration for Hardy Instruments PROFIBUS Interface is 16 words or 32 bytes.                                                                                                    |
|                             | • For the 32 byte I/O the identifier bytes have the following format:                                                                                                    |
|                             | Number of Configuration bytes: 2                                                                                                    |
|                             | Config byte 177 (hexadecimal)<br>Config byte 277 (hexadecimal)                                                                                                    |
|                             | • The maximum number of bytes of I/O can be achieved by setting:                                                                                                    |
|                             | Number of Config bytes: 4                                                                                                    |
|                             | Config byte 17D (Hex)<br>Config byte 27D (Hex)                                                                                                    |

Config byte 37D (Hex) Config byte 47D (Hex)

|                           | For 112 bytes of input and 112 bytes of output.                                                                                                    |
|---------------------------|----------------------------------------------------------------------------------------------------|
| NOTE:                     | See DIN Standard 19245, Chapter 3 - Setup for a description of the config data.                                                                                                    |
| Data Exchange             | The PROFIBUS Interface Option can exchange the Input (Read) and<br>Output (Write) data between devices. The PROFIBUS inputs are either<br>selectable or block reads. PROFIBUS outputs are either selectable or<br>block writes. The PROFIBUS Interface Option supports the standard<br>16 word or 32 byte format for transfers, but can be configured to any<br>buffer size that is less than or equal to 112 bytes.                                        |
| WARNING                   | PRE-DEFINED BLOCKS ARE UP TO 32 BYTES IN LENGTH. IF LESS<br>THAN 32 BYTES ARE DESIRED FOR BUS TRAFFIC CONSIDERATIONS,<br>THEN SELECTABLE TRANSFERS SHOULD BE USED.                                                                                                    |
| NOTE:                     | Two bytes equal one word.                                                                                                    |
| Diagnostics               | The PROFIBUS Interface Option has built in diagnostics capability.<br>Errors in write commands result in individual Diagnostic bits being set.<br>The PROFIBUS Interface Option will also set the NACK (not<br>acknowledge) Diagnostic bit.                                                                                                    |
| Baud Rate Auto-<br>Detect | The PROFIBUS Interface has an automatic baud rate detection capabil-<br>ity which eliminates the necessity for board settings. The PROFIBUS<br>network can support up to 12 Mbaud transfer rates. The Auto - Detect<br>function finds the baud rate that all components of the system must<br>operate at, which in most cases is determined by the component in the<br>network with the slowest baud rate. The Baud rate is set by the Master<br>PLC or PC. |
| Multiple Nodes            | Depending on the PLC, the PROFIBUS network is configurable to include several nodes (HI 2160RC is one node) up to a maximum of 126.                                                                                                    |
| GSD File                  | A PROFIBUS GSD file (HRDY2160.GSD) is included on the floppy<br>diskette to assist in setting up the PROFIBUS Interface Card on the net-<br>work. Various PLC's require the GSD file in order to setup the HI<br>2160RC Rate Controller on the PROFIBUS network. Please refer to<br>your PLC O&M manual for instructions.                                                                                                    |
| Type File                 | Six Type files are included on the floppy diskette. The type files are<br>also referred to as the Device Data Base (DDB) Files. (See DIN Stan-<br>dard 19245, Part 3, Paragraph 13, Page 197) They are used to configure<br>some of the Siemens PLCs. Refer to the specific Siemens PLC manual<br>for instructions.                                                                                                    |

• Description for the use of the type files:

|                                           | Window COM: Copy the attached typefile HI2160ax.200 in the directory s:\COMWINx0\TYPEDAT5x. After starting WIN COM you can select your device in the family "Others".                                                                                                    |
|-------------------------------------------|----------------------------------------------------------------------------------------------------|
|                                           | • DOS Com V4.x: Copy the attached files depending on your selected language with the DOS Com under the directory of the Com.                                                                                                    |
|                                           | HI2160TE.200 - English Version<br>HI2160TD.200 - German Version<br>HI2160TF.200 - French Version<br>HI2160TI.200 - Italian Version<br>HI2160TS.200 - Spanish Version                                                                                                    |
| Performance<br>Characteristics            |                                                                                                    |
| Environmental<br>Requirements             |                                                                                                    |
| Temperature:                              | Operating - 10 to 50 C (14 to 122 F)<br>Storage - 20 to 85 C (-4 to 185 F)                                                                                                    |
| Humidity:                                 | 0 to 80% Relative Humidity (Non-condensing)                                                                                                    |
| Baud Rate                                 | 9,600 baud to 12 Mbaud - (Auto-Selectable)                                                                                                    |
| Process Control<br>Standards<br>Reference | Process Fieldbus (PROFIBUS) - DIN 19 245                                                                                                    |
| Reference Data<br>Protocols               | Master manuals will reference data either in bytes or words using the different protocols that are particular to a Master or series of Masters. For example:                                                                                                    |
|                                           | <ol> <li>The Siemens 505 Series of PLCs uses the Motorola protocol and<br/>expresses reference data in bytes.</li> <li>The Siemens S5 and S7 PLC series and the Allen-Bradley PLC5<br/>series use an Intel protocol and express reference data in words.</li> <li>The PROFIBUS manual references both bytes and words.</li> </ol> |
|                                           | This means that the Least Significant Byte (LSB) and the Most Sig-<br>nificant Byte (MSB) locations vary. It is important to note that two<br>(2) bytes equals one (1) word. (See the charts below)                                                                                                    |

|                                                    | Siemens TI 505 or others using (Motorola) Protocol (Bytes |   |   |   |   |   |   |       |     |    |   |   |   |   |   |
|----------------------------------------------------|-----------------------------------------------------------|---|---|---|---|---|---|-------|-----|----|---|---|---|---|---|
|                                                    | One Word (Expressed in Bytes)                             |   |   |   |   |   |   |       |     |    |   |   |   |   |   |
| Least Significant Byte (LSB) Most Significant Byte |                                                           |   |   |   |   |   |   | yte ( | MSE | 3) |   |   |   |   |   |
| 7                                                  | 6                                                         | 5 | 4 | 3 | 2 | 1 | 0 | 7     | 6   | 5  | 4 | 3 | 2 | 1 | 0 |

| Sie                          | Siemens S5, S7 & Allen Bradley PLC5 series or others using (Intel) Protocol (Bytes |   |   |   |   |   |    |         |         |        |       |     |   |   |   |
|------------------------------|------------------------------------------------------------------------------------|---|---|---|---|---|----|---------|---------|--------|-------|-----|---|---|---|
|                              | One Word (Expressed in Bytes)                                                      |   |   |   |   |   |    |         |         |        |       |     |   |   |   |
| Least Significant Byte (LSB) |                                                                                    |   |   |   |   |   | Мо | ost Sig | gnifica | ant By | te (M | SB) |   |   |   |
| 7                            | 6                                                                                  | 5 | 4 | 3 | 2 | 1 | 0  | 7       | 6       | 5      | 4     | 3   | 2 | 1 | 0 |

TABLE 1-1: REFERENCE DATA PROTOCOLS

## **CHAPTER 2 - INSTALLATION**

About Chapter 2 All information contained in Chapter 2 pertains to unpacking, cabling, interconnecting and installing the -B4 PROFIBUS Interface Card. Alternatives to any specifications contained in this section are not recommended. It is very important that the operator and maintenance personnel be familiar with the procedures contained in this chapter, before installing or operating the PROFIBUS interface card.

### Unpacking

- 1. Inspect the packing for damage of any kind, before signing for or opening the package.
- 2. Report any damage to the carrier company immediately.
- 3. Check to see that everything in the package matches the bill of lading. You should normally have:
  - a. Purchased with a new Rate Controller
    - 1 HI 2160RC-B4 Rate Controller + PROFIBUS Interface Option.
    - 1 HI 2160RC<sup>PLUS</sup> Operation &Installation Manual
    - 1 PROFIBUS Operation & Installation Manual
    - 1 3.5" Floppy diskette with the GSD File and Type Files.
  - b. Purchased separately to retrofit an HI 2160RC<sup>PLUS</sup>:
    - 1 HI-2160XX-B4 PROFIBUS Interface (PCB)
    - 1 EPROM firmware package if the existing Rate controller is not fitted with the current firmware.
    - 4 #4 Phillips pan head, SEM Machine Screws.
    - 1 PROFIBUS Operation & Installation Manual
    - 1 3.5" Floppy diskette with the GSD File and Type Files.
- 4. Record the model number and serial number of the Rate controller or interface card and EPROM version. Store in a convenient, secure location for reference when buying parts or firmware upgrades.
- Step 1. Disconnect all power cords from the HI 2160RC<sup>PLUS</sup> Rate Controller.

#### NEVER INSTALL OR REMOVE THE PROFIBUS INTERFACE CARD WITH THE POWER CORD CONNECTED.

- Step 2. Accessing the printed circuit boards.
  - Wall Mount Installation (NEMA 4x Enclosure)

Open the front panel of the NEMA enclosure. A/D converter PCB and Power/Relay PCB are fastened to the rear panel.

#### Installing the PROFIBUS Interface Option Card

#### WARNING

• Panel Mount and Remote Installations.

Remove the two (2) phillips head machine screws that fasten the chassis to the HI 2160RC<sup>PLUS</sup> cover. (See Fig. 2-1)

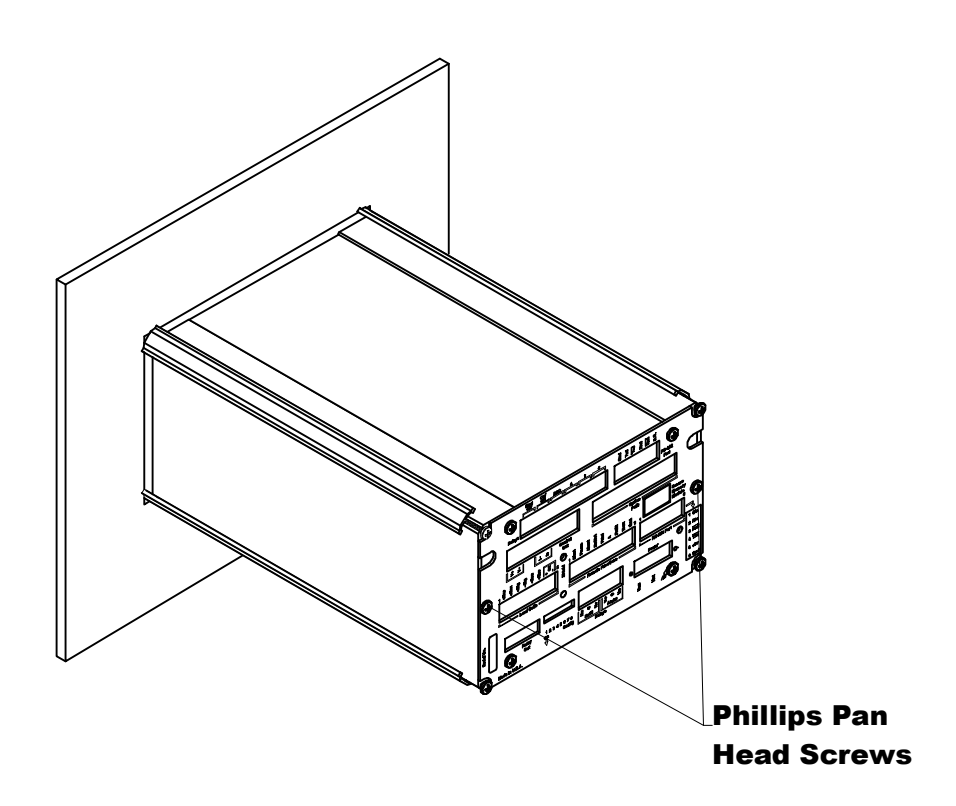

FIG. 2-1 HI 2160RCPLUS BACK PANEL

- Step 3. Pull the chassis completely out of the cover.
- Step 4. Place the chassis on an anti-static pad.
- Step 5. Put on an anti-static wristlet and connect it to the anti-static pad.
- Step 6. Analog to Digital PCB is clearly visible and there are eight (8) standoffs mounted on the board. (See Fig. 2-2)
- Step 7. Remove the PROFIBUS Interface Card from the anti-static bag.

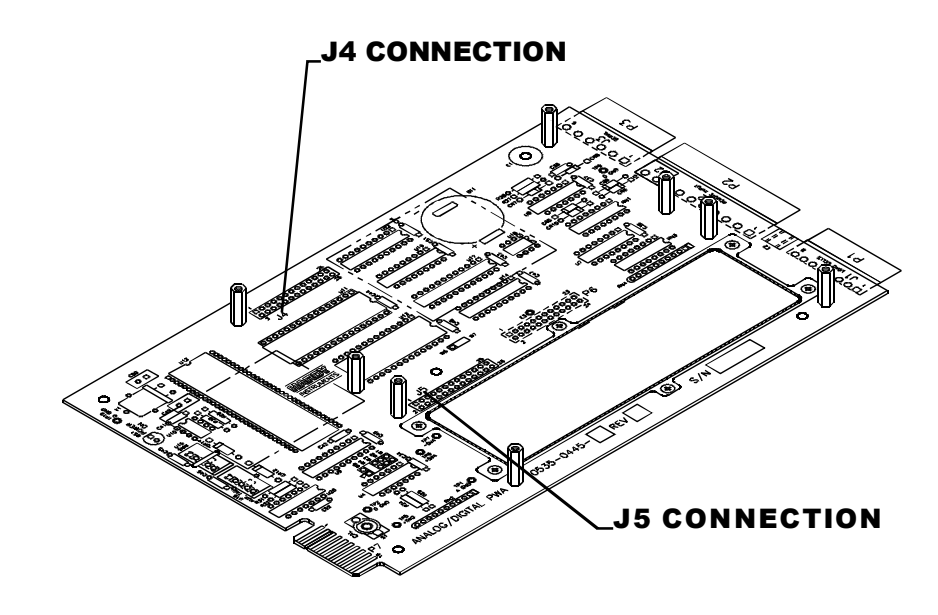

FIG. 2-2 ANALOG/DIGITAL PCB WITH STANDOFFS

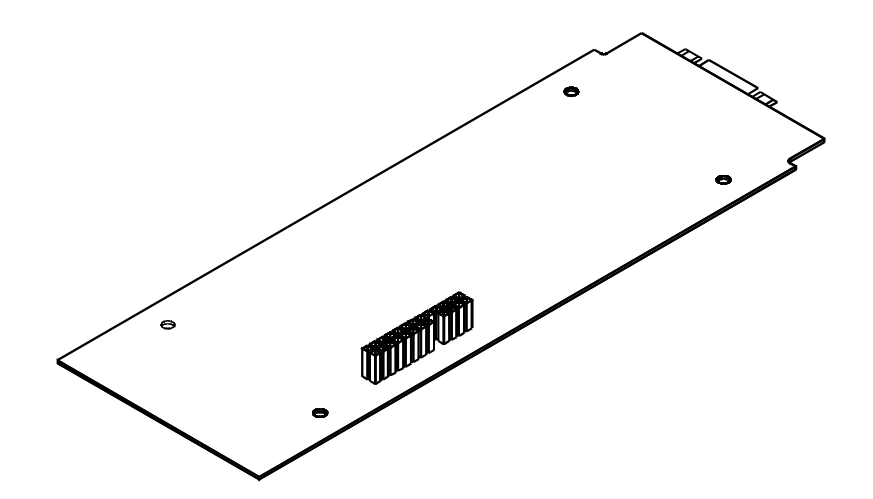

#### FIG. 2-3 PROFIBUS INTERFACE CARD/PIN CONNECTORS

- Step 8. On the solder side of the PROFIBUS Interface Card, the side opposite the components, there is a pin connector. (See Fig. 2-3)
- Step 9. With the pin connector side down, carefully plug the PROFI-BUS Interface Card into either connector J4 or J5 (See Fig. 2-2) whichever is available. These connectors also refer to option 1 or option 2 on the rear panel. Option 1 uses connector J5. Option 2 uses connector J4. (See Fig. 2-4)

MAKE SURE THAT ALL THE PINS ARE PLUGGED INTO THE J4 OR J5 CONNECTOR. FAILURE TO PROPERLY INSTALL THE PROFIBUS INTERFACE CARD CAN RESULT IN PERSONAL INJURY OR PROPERTY DAMAGE.

#### WARNING

Step 10. Though holes on the PROFIBUS Interface Card should line up with the threaded holes in the standoffs. A little adjustment is sometimes necessary to line them up. (See Fig. 2-4)

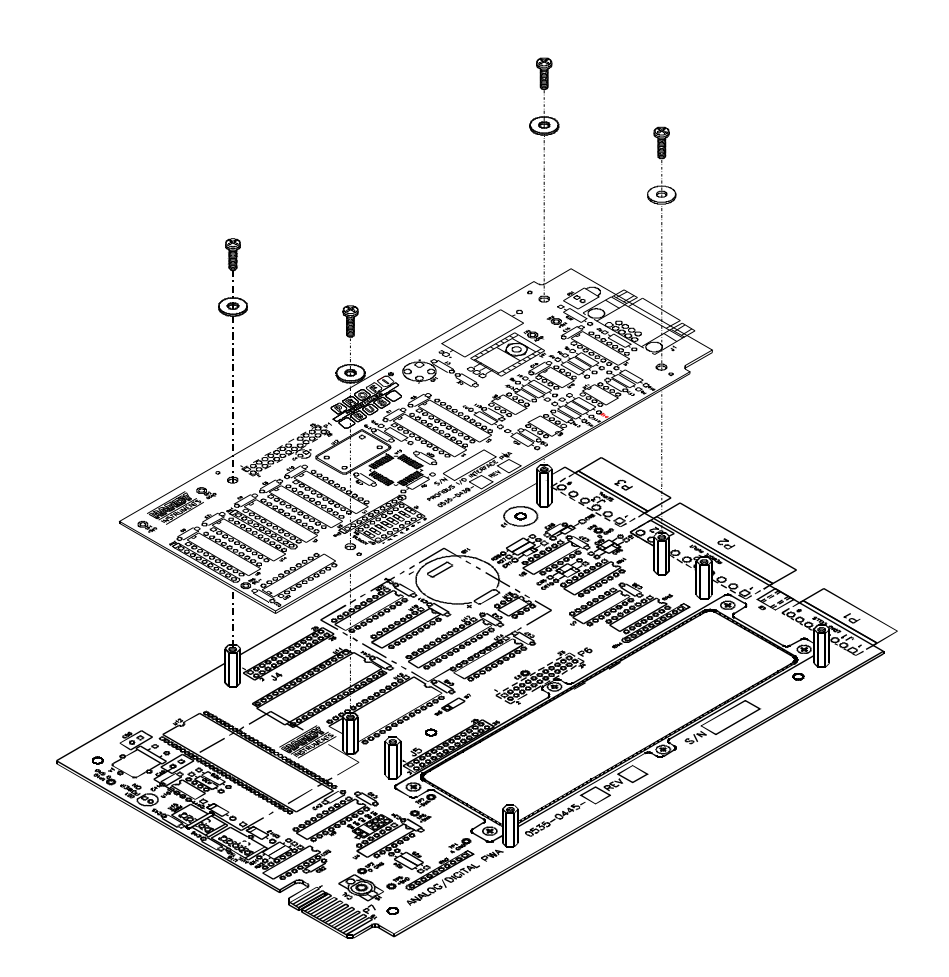

FIG. 2-4 PROFIBUS INTERFACE CARD INSTALLATION

- Step 11. Place the washers over the holes on the component side of the PROFIBUS Interface Card and install the four (4) phillips pan head SEM screws. (See Fig. 2-4)
- Step 12. Slide the chassis back into the HI 2160RC<sup>PLUS</sup> cover.
- Step 13. Replace the two (2) phillips pan head SEM screws that fasten the chassis to the HI 2160RC<sup>PLUS</sup> cover.
- Step 1. The 9-pin female connector is located on the rear panel of the chassis. If the PROFIBUS Interface Card is used in position J4, it will be in the slot on the right marked "Option Slot".
- Step 2. If the PROFIBUS interface card is used with the Quad Option Expansion Box should be in the slot on the left of the rear plate of the rate controller marked "Control Out". (See Fig. 2-5).
- Step 3. Plug the Siemens cable assembly and bus connector into the 9-pin female connector on the rear panel of the chassis. (See Fig. 2-5)

#### Connecting the Network Cable to the PROFIBUS Interface Card.

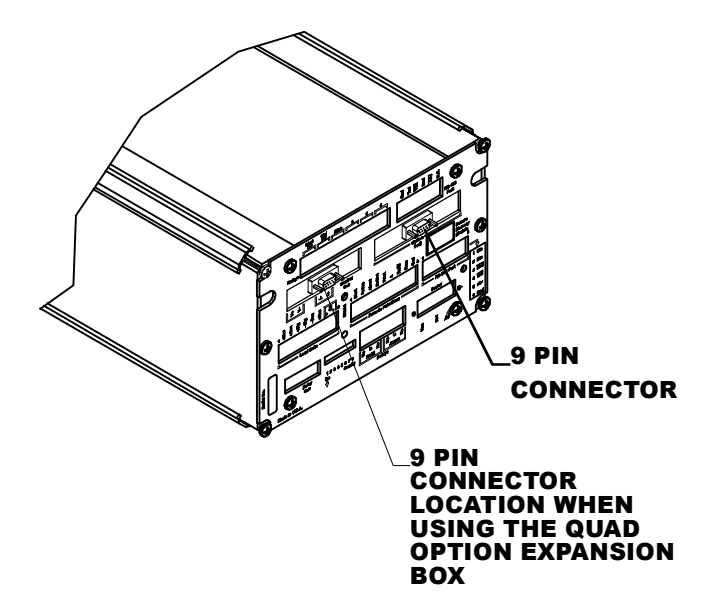

FIG. 2-5 PROFIBUS 9-PIN CONNECTOR

| NOTE:                                              | If the Rate Controller is the last node on the bus, the terminating resistor must be ON.                                                                                                    |
|----------------------------------------------------|----------------------------------------------------------------------------------------------------|
| NOTE:                                              | It is highly recommended that the Siemens cable and bus connector listed be used.<br>Check with your closest Siemens Electronics dealer for pricing and availability.                                                                                                    |
| Cable and Connector<br>Requirements                | <ul> <li>Siemens Bus Connector - (SINEC L2) Prt. # 6ES7-972-0BA20-<br/>OXAO</li> <li>Siemens Cable LWF, CMX 75C (shielded) - (SINEC L2) Prt.<br/>#6XV1-830-OAH10</li> </ul>                                                                                                    |
| Cable Pin<br>Definitions                           | <ul> <li>Pin 1 - Ground (outer braided shield)</li> <li>Pin 3 - Signal "B"(Red)</li> <li>Pin 8 - Signal "A"(Green)</li> </ul>                                                                                                    |
| Communication<br>Rate/Cable Lengths/<br>Connectors | Shielded twisted pair two wire cable is required for the PROFIBUS<br>Interface Connection. The characteristic impedance of the cable should<br>be in the range between 135 and 165 Ohms (3 to 20 MHZ), the cable<br>capacity (conductor-conductor) should be <30 pF/M and the conductor<br>area should be 0,34 mm2. The 9 pin din connector on the option board<br>is used for all PROFIBUS connections. |

| Transmission<br>Speed | Without Repeater<br>32 Nodes | With 1 Repeater<br>64 Nodes | With 2 Repeaters<br>92 Nodes | With 3 Repeaters<br>122 Nodes |
|-----------------------|------------------------------|-----------------------------|------------------------------|-------------------------------|
| 9.6 k                 | 1200 m                       | 2400 m                      | 3600 m                       | 4800 m                        |
| 19.2 k                | 1200 m                       | 2400 m                      | 3600 m                       | 4800 m                        |
| 93.75 k               | 1200 m                       | 2400 m                      | 3600 m                       | 4800 m                        |
| 1875 k                | 600 m                        | 1200 m                      | 1800 m                       | 2400 m                        |
| 500 K                 | 400 m                        | 800 m                       | 1200 m                       | 1600 m                        |

| Transmission<br>Speed | Without Repeater<br>32 Nodes | With 1 Repeater<br>64 Nodes | With 2 Repeaters<br>92 Nodes | With 3 Repeaters<br>122 Nodes |
|-----------------------|------------------------------|-----------------------------|------------------------------|-------------------------------|
| 1.5 M                 | 200 m                        | 400 m                       | 600 m                        | 800 m                         |
| 3, 6, 12 M            | 100 m                        | 200 m                       | 300 m                        | 400 m                         |

## **CHAPTER 3 - SETUP**

About Chapter 3

Chapter 3 consists of all the procedures to setup the Profibus Interface Option. To make sure that the interface option works properly, programmers and maintenance personnel should be familiar with this chapter before setting up or operating the system.

# Panel, Wall and Remote Setup Procedures

Step 1. Press the 1/Config button. (See Fig. 3-1) The first option appears.

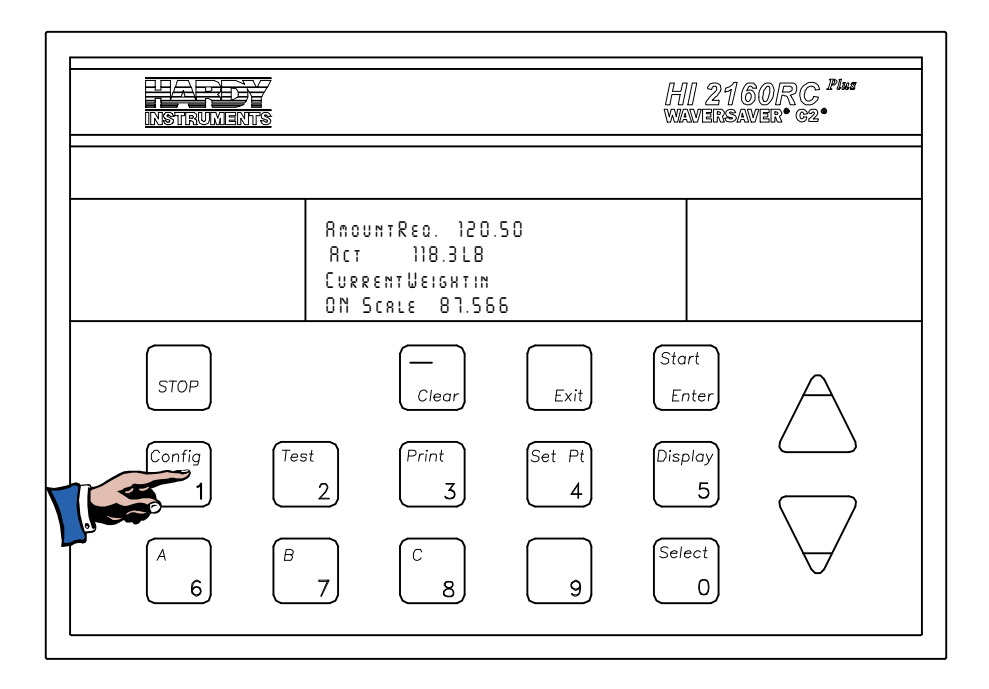

#### FIG. 3-1 CONFIGURATION BUTTON

- Step 2. Press the up () arrow button until Profibus I/O appears on the display. (See Fig. 3-2)
- Step 3. Press the "Start/Enter" button. The Profibus I/O menu appears displaying the current node station address. (See Fig. 3-3)
- Step 4. Press the Clear button. The display should now show three "0's". (See Fig. 3-4)
- Step 5. Use the keypad to enter a node station address (the valid address range is 1-125). The station address must be a unique number for each node on the bus.
- Step 6. Press the "Enter" button to set the node station address. (See Fig. 3-3)

NOTE:

NOTE:

The PROFIBUS node address number is displayed in decimal on the rate controller.

The Test/Clr button must be used to clear the values on the display. If numbers are added without clearing the display, they are put to the right of the existing number. This means that the node address is entered incorrectly.

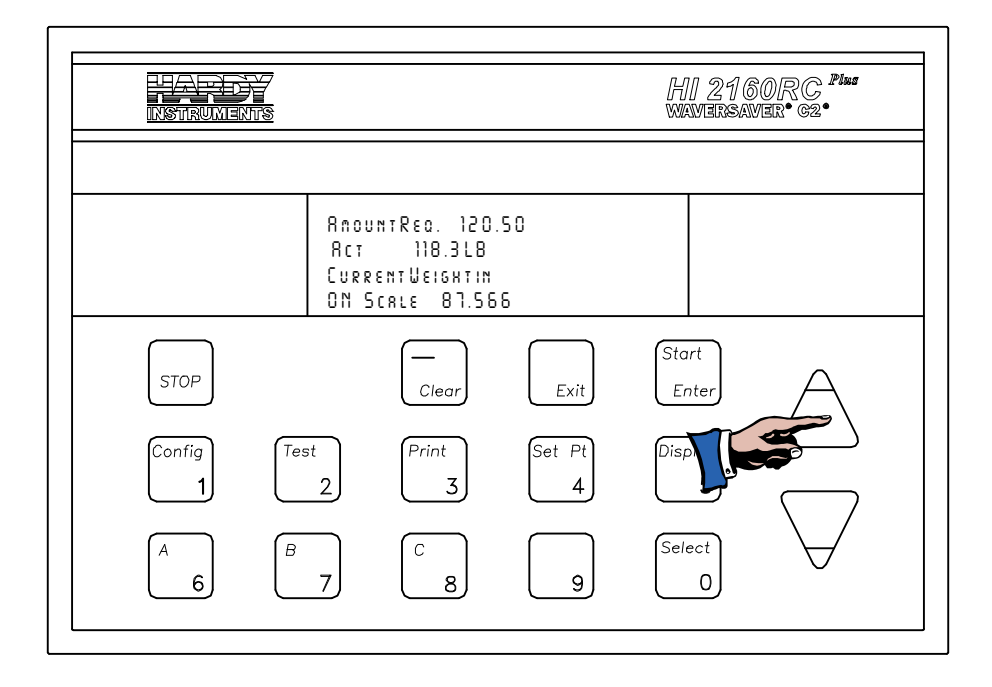

FIG. 3-2 PRESSING THE UP ARROW

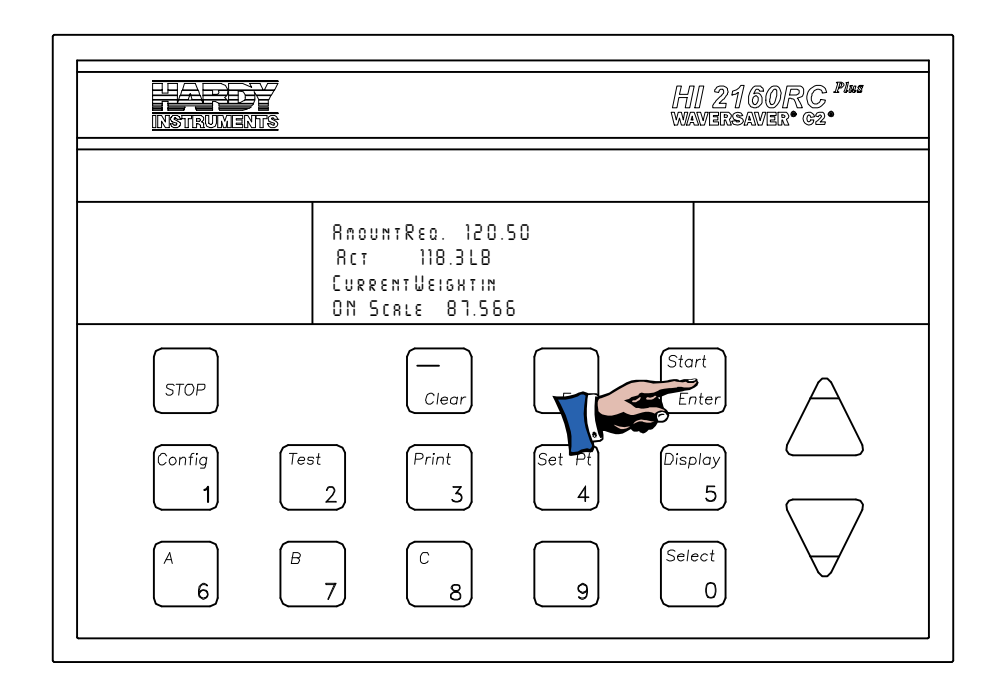

#### FIG. 3-3 PRESSING START/ENTER BUTTON

- Step 7. Use the keypad to enter the new number.
- Step 8. Press the "Enter" button to set the address.
- Step 9. Exit the Config Menu by pressing the "Exit" button. (See Fig. 3-4)

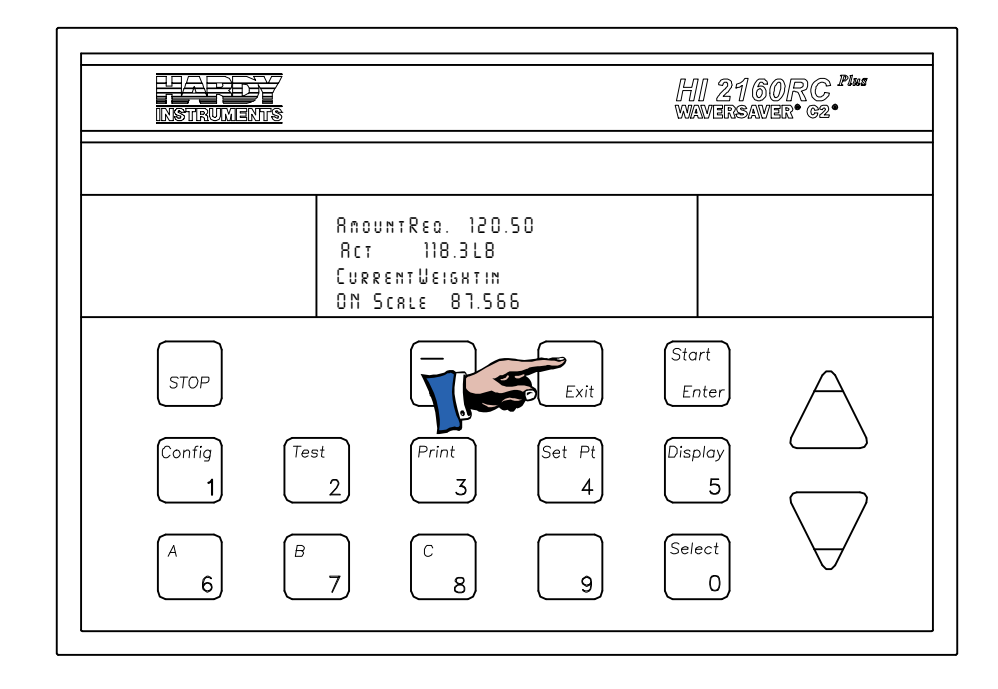

#### FIG. 3-4 PRESS THE EXIT BUTTON

NOTE:

NOTE:

It may be necessary to perform a manual or auto configuration of the Programmable Logic Controller (PLC) in addition to powering down and powering up the instrument to activate the new menu selections. Check in your PLC manual to determine if this is necessary.

*The PROFIBUS Station Address cannot be changed through the PROFIBUS Network.* 

## **CHAPTER 4 - BLOCK READS**

About Chapter 4 All information contained in Chapter 4 pertains to Block Read Commands for the PROFIBUS Interface Option. It is very important that programmers and users be familiar with this chapter before operating the PROFIBUS Interface Option.

### **Transfer Commands**

#### Overview of Transfer Commands

- Profibus Interface Card maximum buffer size: 112 byte buffer
   Siemens PLC
- 2. Stemens PLC
  - a. TI 505 Series PLCs
    - Requires the Field Interface Module (FIM) to communicate over Profibus.
    - Can continually exchange up to 32 words or 64 bytes for both PLC input and output with each slave device.
  - b. S5 Series PLCs
    - Requires IM 308C Module to communicate over Profibus.
    - Can continually exchange up to 244 bytes for PLC input and output with each slave device.
  - c. S7 Series PLC
    - PROFIBUS ready, does not require additional modules.
    - Can Continually exchange up to 244 bytes for PLC input and output with each slave device.
- 3. Allen-Bradley PLC5 Series
  - a. Requires Profibus DP module to communicate over Profibus.
  - b. Can continually exchange up to 244 bytes for both PLC Input and Output with each slave device.
- It is important to keep in mind that the amount of bytes that can be transferred is determined by the Master PLC not the Profibus interface option.
- When using the HI 2160RC<sup>PLUS</sup> PROFIBUS interface, the user can select the Block Read Data Summaries and Block Write Commands as required. However, the amount of bytes that can be transferred is dependent on the data transfer capability of the Master being used.
- The ladder logic program provides the Master with the ability to read and write rate data by referencing the Profibus address, the byte numbers and number of bytes.

#### Overview of Block Transfer Commands

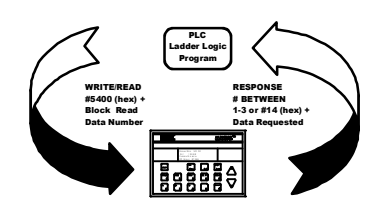

| NOTE:                                   | The decimal point is not included in values transferred. The decimal position is a sep-<br>arate parameter.                                                                                                    |
|-----------------------------------------|----------------------------------------------------------------------------------------------------|
| Detailed Command Set<br>For Block Reads |                                                                                                    |
| NOTE:                                   | We recommend that front panel functions be controlled through the PROFIBUS net-<br>work and that the front panel control be disabled or locked out. (See the HI<br>2160RC <sup>PLUS</sup> Operation and Installation Manual for lockout instructions)                                                                                              |
|                                         | • The Block Read data to be input to the Master is always initiated by a Block Write Command designating the block number that the HI 2160RC <sup>PLUS</sup> Rate Controller will send to the Master.                                                                                                    |
| NOTE:                                   | If your Master Device does not have built in PROFIBUS diagnostic capability set up<br>the Response/Error "90" diagnostics first, (See section 4.4) before proceeding. The<br>write "90" must be set before entering a block write command so that the verification<br>process can determine if the first block write command sent is valid or not. |
|                                         | • The rate controller receives the block number command from the Master, verifies that the block number is correct, processes the rate data and prepares a response byte (an error code response number) to the Master's command.                                                                                                    |
| NOTE:                                   | Changes to Block Writes/Charts should be made in program mode.                                                                                                    |
| NOTE:                                   | <i>To prevent errors and erroneous data from being sent to the HI 2160RC</i> <sup>PLUS</sup> <i>Rate Controller, in run mode, follow the procedures below:</i>                                                                                                    |
|                                         | <ol> <li>Set the Block Number to "0".</li> <li>Write the new parameter to the output buffer.</li> <li>Change the Block Number from "0" to the new number.</li> </ol>                                                                                                    |
| Response/Error Code<br>Setup            | • The Master's Profibus diagnostics capability determines if the error code information is automatically displayed on the Master Screen. The error code number indicates if the write command is valid. (See Chapter 8)                                                                                                    |
|                                         | • If the Profibus diagnostics are built into the Master, an error code response number is automatically displayed.                                                                                                    |
| NOTE:                                   | The first 6 bytes of the diagnostic information is reserved for the master station address and the manufacturer's ID. Bytes 7-15 are used by the HI 2160RC <sup>PLUS</sup> PROFIBUS interface option to provide automatic response/error codes.                                                                                                    |
|                                         | • If the PROFIBUS diagnostics are not built in to the Master - a write number "90" must be performed to get the error code response.                                                                                                    |
| NOTE:                                   | All write commands require a 50 millisecond response delay.                                                                                                    |
| NOTE:                                   | The write "90" command is used for Block Transfers only, for Selectable Transfers a write "0" command is used.                                                                                                    |

- Write "90" procedures to retrieve an error code response number. For the Error Code List, See Chapter 8.
  - Enter the following information to output to the rate controller:

K1: Contains Hex 5000 (Selects Block Write #50: Selects Read Summary Data)K2: Contains Hex 5A00 (Selects Block "90" error code:)C1: When C1 is turned on.

- MOVW1: Downloads the information in K1 & K2 into WY17-WY18 (Rate Controller)
- Data is read to: WX1-WX2:

WX1: Contains Hex 5A00 (Block Read Summary Data #90)

WX2: Contains Error Code (Error code number from the Error Code Table, See Chapter 8)

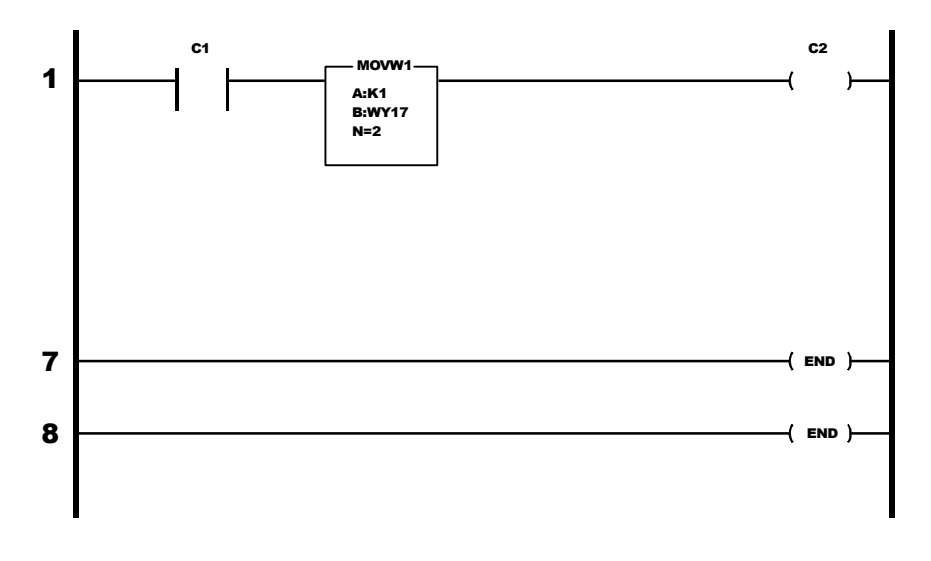

# Block Read Command Setup

- Step 1. Use the Block Write Command 80 (50 hex) to select the Block Read Number(s).
- Step 2. If no Block number is selected, the Profibus Interface Option will return a Default Block Number, which is Block Read Data number 10 (A hex): Rate and Weight Parameters.

| Block Write Command Num<br>Byte Definitions: | ber 80: Select Block Read Data |
|----------------------------------------------|--------------------------------|
| Block Write Number 80 (Hex                   | ( 50)                          |
| Select Read Type<br>Block Read               | Value 0                        |
| Enter Block Number                           |                                |

- The following example is a setup to read the Tuning and Control Data from the HI 2160RC<sup>PLUS</sup> Rate Controller.
  - Move Word 1 (MOVW1) selects the Block to Read, in this case 2-Tuning and Control Data. Block 2 has 10 words, therefore the data is transferred to WX1 through WX10.

K1: Contains hex 5000 (Block 80: Select Read Summary Data) K2: Contains hex 0200 (Block 2: Tuning and Control Data -The block number to read)

- C1:When C1 is turned on, Block Read 2 information is read to WX1-WX10.
- MOVW1: Downloads the information in K1 and K2 into WY17 and WY18 (rate controller)

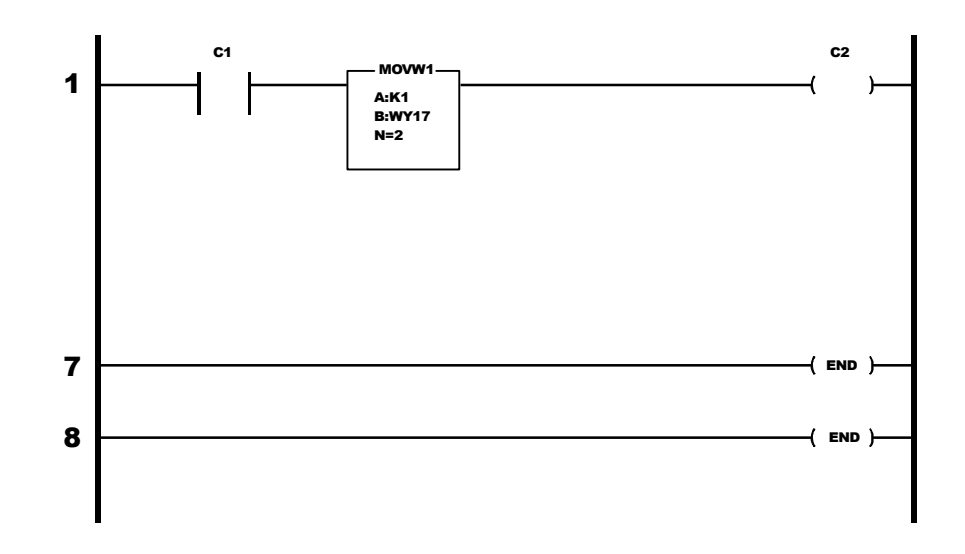

• Data is read to WX1 - WX10

## **Block Read Commands**

| Block Read Data Number 1: Scale Calibration Parameters                                                                                                    |                                                                             |         |            |            |            |
|----------------------------------------------------------------------------------------------------|-----------------------------------------------------------------------------|---------|------------|------------|------------|
| Byte Definitions                                                                                                    | Byte Pos.                                                                   | # Words | Start Word | #<br>Bytes | Start Byte |
| Block Read Number 1 (Hex 1)                                                                                                    | LSB                                                                         | 0.5     | 0          | 1          | 0          |
| Reserved for Future Use                                                                                                    | MSB                                                                         | 0.5     |            | 1          | 1          |
| Mass Units Selected<br>0 = OZS<br>1 = TNS<br>2 = KGS<br>3 = GRM<br>4 = LBS<br>5 = GLS<br>6 = LTR<br>7 = MLT                                                                                             | LSB<br>bit 0<br>bit 1<br>bit 2<br>bit 3<br>bit 4<br>bit 5<br>bit 6<br>bit 7 | 0.5     | 1          |            | 2          |
| Time Units Selected<br>A value of 0 to 2 (0 = SEC, 1 = MIN, 2 = HR                                                                                                    | MSB                                                                         | 0.5     |            | 1          | 3          |
| Decimal Point for Rate and Weight<br>A binary value from 0 to 4 indicating the number of places to<br>the right of the decimal.                                                                         | LSB                                                                         | 0.5     | 2          | 1          | 4          |
| Decimal Point for Batch Amount<br>A binary value from 0 to 4 indicating the number of places to<br>the right of the decimal. The value must be $\leq$ the decimal<br>point value for rate and weight.   | MSB                                                                         | 0.5     |            | 1          | 5          |
| Decimal Point for Totalized Weight<br>A binary value from 0 to 4 indicating the number of places to<br>the right of the decimal. The value must be ≤ to the decimal<br>point value for rate and weight. | LSB                                                                         | 0.5     | 3          | 1          | 6          |
| Number of C2 Load Cells                                                                                                    | MSB                                                                         | 0.5     |            | 1          | 7          |
| Display Graduation Size ("Count by"): A value of 1,2,5,10,20,50, 100,200 or 500                                                                                                    |                                                                             | 1       | 4          | 2          | 8          |
| Span Weight Value (Test Weight for Calibration): A 20 bit number in proper integer format or C2 Reference Point if Calibrated in C2                                                                     |                                                                             | 2       | 5          | 4          | 10         |
| Sticker Value                                                                                                    |                                                                             | 2       | 7          | 4          | 14         |
| Total Words/Bytes                                                                                                    |                                                                             | 9       |            | 18         |            |

#### NOTE:

*After changing any of these parameters, new calibration and rate calibration actions must be performed to implement changes.* 

| Block Read Data Number 2: Scale Calibration Parameters                                                                                                    |                                                                                      |         |            |            |            |
|----------------------------------------------------------------------------------------------------|--------------------------------------------------------------------------------------|---------|------------|------------|------------|
| Byte Definitions                                                                                                    | Byte Pos.                                                                            | # Words | Start Word | #<br>Bytes | Start Byte |
| Block Read Number 2 (Hex 2)                                                                                                    | LSB                                                                                  | 0.5     | 0          |            | 0          |
| Enable Bits<br>Rate Exception Control (REC) Shutoff: (0 = NO, 1 = YES)<br>Reserved for future use<br>Reserved for future use<br>Reserved for future use<br>Reserved for future use<br>Reserved for future use<br>Reserved for future use<br>Reserved for future use                                                                                     | MSB<br>bit 0<br>bit 1<br>bit 2<br>bit 3<br>bit 3<br>bit 4<br>bit 5<br>bit 6<br>bit 7 | 0.5     |            | 1          | 1          |
| Rate-of-change Timebase Evaluation Period - a value of 0 to 15<br>from the list below:<br>0 = 1 second 5 = 6 seconds 10 = 20 seconds<br>1 = 2 seconds 6 = 8 seconds 11 = 30 seconds<br>2 = 3 seconds 7 = 10 seconds 12 = 40 seconds<br>3 = 4 seconds 8 = 12 seconds 13 = 50 seconds<br>4 = 5 seconds 9 = 15 seconds 14 = 60 seconds<br>15 = 120 seconds |                                                                                      | 1       | 1          | 2          | 2          |
| Integration Constant: A binary value                                                                                                    |                                                                                      | 1       | 2          | 2          | 4          |
| Proportional Constant: A binary value                                                                                                    |                                                                                      | 1       | 3          | 2          | 6          |
| Derivative Constant: A binary value                                                                                                    |                                                                                      | 1       | 4          | 2          | 8          |
| Control Output Low Limit:                                                                                                    | LSB                                                                                  | 0.5     | 5          | 1          | 10         |
| Control Output High Limit:<br>A percentage of full scale output from 1% - 100%                                                                                                    | MSB                                                                                  | 0.5     |            | 1          | 11         |
| Number of Readings Averaged: A value from 1 - 200                                                                                                    |                                                                                      | 1       | 6          | 2          | 12         |
| Rate Exception Level (REC): A value from 0.0 - 10.0                                                                                                    |                                                                                      | 1       | 7          | 2          | 14         |
| Rate Exception Time (REC time): A value from 0 - 999                                                                                                    |                                                                                      | 1       | 8          | 2          | 16         |
| Preact Correction: A value from 0 - 000                                                                                                    |                                                                                      | 1       | 9          | 2          | 18         |
| Total Words/Bytes                                                                                                    |                                                                                      | 10      |            | 20         |            |

NOTE:

Preact does not function in Batch Mode.

| Block Read Data Number 3: Auto Refill                                                                                                    |                                                                                      |         |            |            |            |
|----------------------------------------------------------------------------------------------------|--------------------------------------------------------------------------------------|---------|------------|------------|------------|
| Byte Definitions                                                                                                    | Byte Pos.                                                                            | # Words | Start Word | #<br>Bytes | Start Byte |
| Block Read Number 3 (Hex 3)                                                                                                    | LSB                                                                                  | 0.5     | 0          | 1          | 0          |
| Auto Refill Enable Bits<br>Enable Auto Refill: (0 = NO, 1 = YES)<br>Initial Fill: (0 = NO, 1 = YES)<br>Reserved for future use<br>Reserved for future use<br>Reserved for future use<br>Reserved for future use<br>Reserved for future use<br>Reserved for future use | MSB<br>bit 0<br>bit 1<br>bit 2<br>bit 3<br>bit 3<br>bit 4<br>bit 5<br>bit 6<br>bit 7 | 0.5     |            | 1          | 1          |
| Start Refill Weight: A binary weight value                                                                                                    |                                                                                      | 2       | 1          | 4          | 2          |
| Stop Refill Weight: A binary weight value                                                                                                    |                                                                                      | 2       | 3          | 4          | 6          |
| Low Refill Shutoff Weight: A binary weight value                                                                                                    |                                                                                      | 2       | 5          | 4          | 10         |
| High Refill Shutoff Weight: A binary weight value                                                                                                    |                                                                                      | 2       | 7          | 4          | 14         |
| Refill Correction FActor: A value from -10.0 to +10.0                                                                                                    |                                                                                      | 1       | 9          | 2          | 18         |
| Total Words/Bytes                                                                                                    |                                                                                      | 10      |            | 20         |            |

| Block Read Data Number 4: Rate Tolerances                     |           |         |            |            |            |  |
|---------------------------------------------------------------|-----------|---------|------------|------------|------------|--|
| Byte Definitions                                              | Byte Pos. | # Words | Start Word | #<br>Bytes | Start Byte |  |
| Block Read Number 4 (Hex 4)                                   |           | 0.5     | 0          | 1          | 0          |  |
| Reserved for future use                                       |           | 0.5     |            | 1          | 1          |  |
| Low Rate Alarm Value: A binary rate delta value               |           | 2       | 1          | 4          | 2          |  |
| High Rate Alarm Value: A binary rate delta value              |           | 2       | 3          | 4          | 6          |  |
| Low Rate Shutoff Value: A binary rate value                   |           | 2       | 5          | 4          | 10         |  |
| High Rate Shutoff Value: A binary rate value                  |           | 2       | 7          | 4          | 14         |  |
| Alarm Time: A binary value of seconds 0 - 999                 |           | 1       | 9          | 2          | 18         |  |
| Shutoff Control Output: A binary value representing 0% - 100% |           | 1       | 10         | 2          | 20         |  |
| Total Words/Bytes                                             |           | 11      |            | 22         |            |  |

| Block Read Data Number 5: Auto Refill                                                                                                    |                                                                             |         |            |            |            |
|----------------------------------------------------------------------------------------------------|-----------------------------------------------------------------------------|---------|------------|------------|------------|
| Byte Definitions                                                                                                    | Byte Pos.                                                                   | # Words | Start Word | #<br>Bytes | Start Byte |
| Block Read Number 5 (Hex 5)                                                                                                    | LSB                                                                         | 0.5     | 0          | 1          | 0          |
| Option Slot #1 Transmitting Rate-of-Change<br>Option Slot #1 Transmitting Current Gross Weight<br>Option Slot #1 Transmitting Current Batch Amount<br>Option Slot #1 Transmitting Current Totalized Weight<br>Option Slot #2 Transmitting Rate-of-Change<br>Option Slot #2 Transmitting Current Gross Weight<br>Option Slot #2 Transmitting Batch Amount<br>Option Slot #2 Transmitting Current Totalized Weight | MSB<br>bit 0<br>bit 1<br>bit 2<br>bit 3<br>bit 4<br>bit 5<br>bit 6<br>bit 7 | 0.5     |            | 1          | 1          |
| Zero Calibration Value for Option Slot #1: A binary value                                                                                                    |                                                                             | 2       | 1          | 4          | 2          |
| Span Calibration Value for Option Slot #1: A binary value                                                                                                    |                                                                             | 2       | 3          | 4          | 6          |
| Zero Calibration Value for Option Slot #2: A binary value                                                                                                    |                                                                             | 2       | 5          | 4          | 10         |
| Span Calibration Value for Option Slot #2: A binary value                                                                                                    |                                                                             | 2       | 7          | 4          | 14         |
| Total Words/Bytes                                                                                                    |                                                                             | 9       |            | 18         |            |

| Block Read Data Number 6: Optional Analog Outputs Slots 3 & 4                                                                                                    |                                                                                      |         |            |            |            |  |
|----------------------------------------------------------------------------------------------------|--------------------------------------------------------------------------------------|---------|------------|------------|------------|--|
| Byte Definitions                                                                                                    | Byte Pos.                                                                            | # Words | Start Word | #<br>Bytes | Start Byte |  |
| Block Read Number 6 (Hex 6)                                                                                                    | LSB                                                                                  | 0.5     | 0          | 1          | 0          |  |
| Option Slot #3 Transmitting Rate-of-Change<br>Option Slot #3 Transmitting Current Gross Weight<br>Option Slot #3 Transmitting Current Batch Amount<br>Option Slot #3 Transmitting Current Totalized Weight<br>Option Slot #4 Transmitting Rate-of-Change<br>Option Slot #4 Transmitting Current Gross Weight<br>Option Slot #4 Transmitting Current Batch Amount<br>Option Slot #4 Transmitting Current Totalized Weight | MSB<br>bit 0<br>bit 1<br>bit 2<br>bit 3<br>bit 3<br>bit 4<br>bit 5<br>bit 6<br>bit 7 | 0.5     |            |            |            |  |
| Zero Calibration Value for Option Slot #3: A binary value                                                                                                    |                                                                                      | 2       | 1          | 4          | 2          |  |
| Span Calibration Value for Option Slot #3: A binary value                                                                                                    |                                                                                      | 2       | 3          | 4          | 6          |  |
| Zero Calibration Value for Option Slot #4: A binary value                                                                                                    |                                                                                      | 2       | 5          | 4          | 10         |  |
| Span Calibration Value for Option Slot #4: A binary value                                                                                                    |                                                                                      | 2       | 7          | 4          | 14         |  |
| Total Words/Bytes                                                                                                    |                                                                                      | 9       |            | 18         |            |  |

| Block Read Data Number 7: Remote Setpoint Input         |           |         |            |            |            |
|---------------------------------------------------------|-----------|---------|------------|------------|------------|
| Byte Definitions                                        | Byte Pos. | # Words | Start Word | #<br>Bytes | Start Byte |
| Block Read Number 7 (Hex 7)                             | LSB       | 0.5     | 0          | 1          | 0          |
| Reserved for future use                                 | MSB       | 0.5     |            | 1          | 1          |
| Low Setpoint Input Value: A binary rate value           |           | 2       | 1          | 4          | 2          |
| High Setpoint Input Value: A binary rate value          |           | 2       | 3          | 4          | 6          |
| Number of Averages of Remote Input: A value from 1 - 20 |           | 1       | 5          | 2          | 10         |
| Low Input Control Threshold: A binary rate value        |           | 2       | 6          | 4          | 12         |
| High Input Control Threshold: A binary rate value       |           | 2       | 8          | 4          | 16         |
| Total Words/Bytes                                       |           | 10      |            | 20         |            |

| Block Read Data Number 8: Rate Calibration                                      |           |         |            |            |            |
|---------------------------------------------------------------------------------|-----------|---------|------------|------------|------------|
| Byte Definitions                                                                | Byte Pos. | # Words | Start Word | #<br>Bytes | Start Byte |
| Block Read Number 8 (Hex 8)                                                     | LSB       | 0.5     | 0          | 1          | 0          |
| Reserved for future use                                                         | MSB       | 0.5     |            | 1          | 1          |
| Rate Calibration Low Percentage: A binary value representing from 0.0% - 99.9%  |           | 1       | 1          | 2          | 2          |
| Rate Calibration High Percentage: A binary value representing from 0.0% - 99.9% |           | 1       | 2          | 2          | 4          |
| Actual Rate-of-Change at Low Percentage: A binary rate value                    |           | 2       | 3          | 4          | 6          |
| Actual Rate-of-Change at High Percentage: A binary rate value                   |           | 2       | 5          | 4          | 10         |
| Pause Time: < 999                                                               |           | 1       | 7          | 2          | 14         |
| Prime Time: < 999                                                               |           | 1       | 8          | 2          | 16         |
| Feed Time: ≥ 30 < 999                                                           |           | 1       | 9          | 2          | 18         |
| Total Words/Bytes                                                               |           | 10      |            | 20         |            |

| Block Read Data Number 9: Status Parameters                                                                                                    |                                                                             |         |            |         |            |
|----------------------------------------------------------------------------------------------------|-----------------------------------------------------------------------------|---------|------------|---------|------------|
| Byte Definitions                                                                                                    | Byte Pos.                                                                   | # Words | Start Word | # Bytes | Start Byte |
| Block Read Number 9 (Hex 9)                                                                                                    | LSB                                                                         | 0.5     | 0          | 1       | 0          |
| Setpoint Mode<br>1 - Rate Setpoint, Batch<br>2 - Manual, Batch<br>3 - Rate, Continuous<br>4 - Manual, Continuous<br>5 - Remote Batch<br>6 - Remote, Continuous                                                                                                    | MSB                                                                         | 0.5     |            | 1       | 1          |
| Alarm Status:<br>No Alarm<br>Low Rate Alarm<br>High Rate Alarm<br>Low Shutoff Alarm<br>High Shutoff Alarm<br>Batch tolerance Alarm<br>Refill Low Shutoff Alarm<br>Refill High Shutoff Alarm                                                                                                    | LSB<br>bit 0<br>bit 1<br>bit 2<br>bit 3<br>bit 4<br>bit 5<br>bit 6<br>bit 7 | 0.5     |            | 1       | 2          |
| Reserved for future use                                                                                                    | MSB                                                                         | 0.5     | 2          | 1       | 3          |
| External Dipswitch Status:<br>Enable Multi-Drop (#1)<br>Disable Screen Print (#2)<br>Disable Batch Report (#3)<br>Enable Continuous Scale Weight output to the Serial Port (#4)<br>Ignore Incoming Checksum (#5)<br>Off = 1 SEC., On = 1/20 SEC Transmission (36)<br>Off = Gross Weight, On = Counts (#7)<br>Reserved for future use                                                                                                    | LSB<br>bit 0<br>bit 1<br>bit 2<br>bit 3<br>bit 4<br>bit 5<br>bit 6<br>bit 7 | 0.5     |            | 1       | 4          |
| Internal Dipswitch Status:<br>Display Remote Input Instead of Rate (Dipswitch #1)<br>Reserved for future use (Toggle between averaged and raw<br>rate display (Dipswitch #2)<br>Reserved for future use (Dipswitch #3)<br>Reserved for future use (Dipswitch #4)<br>Reserved for future use (Dipswitch #5)<br>Reserved for future use (Dipswitch #6)<br>Reserved for future use (Dipswitch #7)<br>Reserved for future use (Dipswitch #8) | MSB<br>bit 0<br>bit 1<br>bit 2<br>bit 3<br>bit 4<br>bit 5<br>bit 6<br>bit 7 | 0.5     | 2          | 1       | 5          |
| Relay Output Status:<br>Reserved for future use<br>Reserved for future use<br>Batch Complete<br>In Rate Exception Control (REC) Mode<br>Ingredient On/Off<br>Shutoff Output<br>Alarm Output<br>Refill Output                                                                                                    | LSB<br>bit 0<br>bit 1<br>bit 2<br>bit 3<br>bit 4<br>bit 5<br>bit 6<br>bit 7 | 0.5     | 3          | 1       | 6          |
| Remote Function Status:<br>Force Refill (Pin 7)<br>Read Remote Setpoint (Pin 8)<br>Print Screen to Standard Serial Port (Pin 5)<br>Reserved for future use (Pin 6)<br>Abort Input (Pin 3)<br>Clear total Input<br>Start Input (Pin 1)<br>Pause Input (Pin 2)                                                                                                    | MSB<br>bit 0<br>bit 1<br>bit 2<br>bit 3<br>bit 4<br>bit 5<br>bit 6<br>bit 7 | 0.5     |            | 1       | 7          |
| Total Words/Bytes                                                                                                    |                                                                             | 4       |            | 8       |            |

| Block Read Data Number 10: Weight and Rate Parameters |           |         |            |            |            |  |
|-------------------------------------------------------|-----------|---------|------------|------------|------------|--|
| Byte Definitions                                      | Byte Pos. | # Words | Start Word | #<br>Bytes | Start Byte |  |
| Block Read Number 10 (Hex A)                          | LSB       | 0.5     | 0          | 1          | 0          |  |
| Reserved for future use                               | MSB       | 0.5     |            | 1          | 1          |  |
| Gross Weight: A binary value                          |           | 2       | 1          | 4          | 2          |  |
| Rate-of-Change (Heavily Averaged)                     |           | 2       | 3          | 4          | 6          |  |
| Rate-of-Change (Lightly Averaged)                     |           | 2       | 5          | 4          | 10         |  |
| Rate-of-Change Setpoint                               |           | 2       | 7          | 4          | 14         |  |
| Accumulated Batch Weight                              |           | 2       | 9          | 4          | 18         |  |
| Totalized Weight                                      |           | 2       | 11         | 4          | 22         |  |
| Batch Amount Setpoint                                 |           | 2       | 13         | 4          | 26         |  |
| Percent Control Output                                |           | 2       | 15         | 2          | 30         |  |
| Total Words/Bytes                                     |           | 16      |            | 32         |            |  |

| Block Read Data Number 11: Diagnostics                                        |           |         |            |            |            |  |
|-------------------------------------------------------------------------------|-----------|---------|------------|------------|------------|--|
| Byte Definitions                                                              | Byte Pos. | # Words | Start Word | #<br>Bytes | Start Byte |  |
| Block Read Number 11 (Hex B)                                                  | LSB       | 0.5     | 0          | 1          | 0          |  |
| Reserved for future use                                                       | MSB       | 0.5     |            | 1          | 1          |  |
| Analog to Digital Converter Counts at Zero Weight Calibration: A binary value |           | 2       | 1          | 4          | 2          |  |
| Analog to Digital Converter Counts at Span Weight Calibration: A binary value |           | 2       | 3          | 4          | 6          |  |
| Counts per Display Graduation: A binary value                                 |           | 2       | 5          | 4          | 10         |  |
| Current Analog to Digital Converter Counts: A binary value                    |           | 2       | 7          | 4          | 14         |  |
| WAVERSAVER <sup>®</sup> Jumper Settings: A value from 0 - 4                   |           | 1       | 9          | 2          | 18         |  |
| Total Words/Bytes                                                             |           | 10      |            |            |            |  |

| Block Read Data Number 12: Save/Restore Location |           |         |            |            |            |
|--------------------------------------------------|-----------|---------|------------|------------|------------|
| Byte Definitions                                 | Byte Pos. | # Words | Start Word | #<br>Bytes | Start Byte |
| Block Read Number 12 (Hex C)                     | LSB       | 0.5     | 0          | 1          | 0          |
| Reserved for future use                          | MSB       | 0.5     |            | 1          | 1          |
| Save Location: A value from 1 - 12               | LSB       | 0.5     | 1          | 1          | 2          |
| Restore Location: A value from 1 - 12            | MSB       | 0.5     |            | 1          | 3          |
| Total Words/Bytes                                |           | 2       |            | 4          |            |

| Block Read Data Number 20: Rate Calibration |           |         |            |            |             |  |
|---------------------------------------------|-----------|---------|------------|------------|-------------|--|
| Byte Definitions                            | Byte Pos. | # Words | Start Word | #<br>Bytes | Start Byte  |  |
| Block Read Number 20 (Hex 14)               | LSB       | 0.5     | 0          | 1          | 0           |  |
| First Parameter Selected                    |           | Varies  | Varies     | Varies     | J<br>Varies |  |
| Second Parameter Selected                   |           | Varies  | Varies     | Varies     | Varies      |  |
| :                                           |           |         |            |            |             |  |
| :                                           |           |         |            |            |             |  |
| Last Parameter Selected                     |           | Varies  | Varies     | Varies     | Varies      |  |
| Total Words/Bytes                           |           | Varies  | Varies     | Varies     | Varies      |  |
# **CHAPTER 5 - BLOCK WRITES**

| About Chapter 5                        | All information contained in Chapter 5 pertains to Block Write Com-<br>mands for the Profibus Interface Option. It is very important that pro-<br>grammers and users be familiar with this chapter before operating the<br>PROFIBUS Interface Option.                                                                                                    |
|----------------------------------------|----------------------------------------------------------------------------------------------------|
| Overview of Transfer<br>Commands       | <ul> <li>Profibus Interface Card maximum buffer size: 112 byte buffer</li> <li>Siemens PLC</li> </ul>                                                                                                    |
|                                        | • TI 505 Series PLC                                                                                                    |
|                                        | Requires the Field Interface Module (FIM) to communicate<br>over Profibus.<br>Can continually exchange up to 32 words or 64 bytes for<br>both Master input and output with each slave device.                                                                                                    |
|                                        | • S5 Series PLC                                                                                                    |
|                                        | <ul> <li>Requires IM 308C Module to communicate over Profibus.<br/>Can continually exchange up to 244 bytes for Master input<br/>and output with each slave device.</li> <li>S7 Series PLC</li> </ul>                                                                                                    |
|                                        | Profibus ready, does not require additional modules.<br>Can Continually exchange up to 244 bytes for Master input<br>and output with each slave device.                                                                                                    |
|                                        | Allen-Bradley PLC5 Series                                                                                                    |
|                                        | <ul> <li>Requires Profibus DP module to communicate over Profibus.</li> <li>Can continually exchange up to 244 bytes for both Master Input and Output with each slave device.</li> </ul>                                                                                                    |
| Overview of Block<br>Transfer Commands | • It is important to keep in mind that the amount of bytes that can be transferred is determined by the Master not the Profibus interface option.                                                                                                    |
| VINTEREAD<br>Block Read<br>bata Number | <ul> <li>When using the HI 2160RC<sup>PLUS</sup> PROFIBUS interface, the user can select the Block Read Data and Block Write Commands as required. However, the amount of bytes that can be transferred is dependent on the data transfer capability of the Master being used.</li> <li>The ladder logic program provides the Master with the ability to read and write weight data by referencing the PROFIBUS address, the byte numbers and number of bytes.</li> </ul> |
| NOTE:                                  | The rate controller will not accept write commands until calibration is sealed. Press<br>"Enter" at ENDCAL to seal the calibration. (See HI 2160RC <sup>PLUS</sup> Operation and<br>Installation Manual, for calibration instructions)                                                                                                    |

| Detailed Command Set<br>for Block Transfer<br>(Writes) |                                                                                                    |
|--------------------------------------------------------|----------------------------------------------------------------------------------------------------|
| NOTE:                                                  | We recommend that front panel functions be controlled through the PROFIBUS net-<br>work and that the front panel control not be used during communications.                                                                                                    |
|                                                        | • All write commands are initiated by the Master using a ladder logic program to send a block number to the HI 2160RC <sup>PLUS</sup> Weight Controller.                                                                                                    |
| NOTE:                                                  | If your Master Device does not have built in PROFIBUS diagnostic capability set up<br>the Response/Error "90" diagnostics first, (See section 4) before proceeding. The<br>write "90" must be set before entering a block write command so that the verification<br>process can determine if the first block write command sent is valid or not.                                                           |
|                                                        | • The weight controller receives a block number command, verifies that the block number is correct, processes the weight data and prepares a response byte (an error code response number) to the Masters command.                                                                                                    |
| NOTE:                                                  | Changes to Block Writes/Charts should be made in program mode.                                                                                                    |
| NOTE:                                                  | When making changes to block writes in run mode, follow the procedures below:                                                                                                    |
|                                                        | <ul><li>1.Set the Block Number to "0".</li><li>2.Write the new parameter to the output buffer.</li><li>3.Change the Block Number from "0" to the new number.</li></ul>                                                                                                    |
| Block Write Example                                    | <ul> <li>The following example is a setup to download Rate Tolerance Data using Block Write Command 54 (36 hex): Rate Tolerances</li> <li>Here are the example values:</li> </ul>                                                                                                    |
|                                                        | • When C1 is activated the Move Word 1 (MOVW1) down-<br>loads the information to the rate controller using WY17<br>through WY28.                                                                                                    |
|                                                        | <ul> <li>K1: Contains hex 3600 (Selects Block 54)</li> <li>K2: Contains Double 30, Low Rate Alarm</li> <li>K4: Contains Double 10, High Rate Alarm</li> <li>K6: Contains Double 500 Sets Low Rate Shutoff Value</li> <li>K8: Contains Double 25,000 Sets High Rate Shutoff Value</li> <li>K10: Contains Integer 60 Sets Alarm Time</li> <li>K11: Contains Integer 5 Sets Shutoff Control Output</li> </ul> |
|                                                        | C1: Starts the program                                                                                                    |
|                                                        | MOVW1: Downloads the information in K1-K11 into WY17-WY27 (rate controller)                                                                                                    |

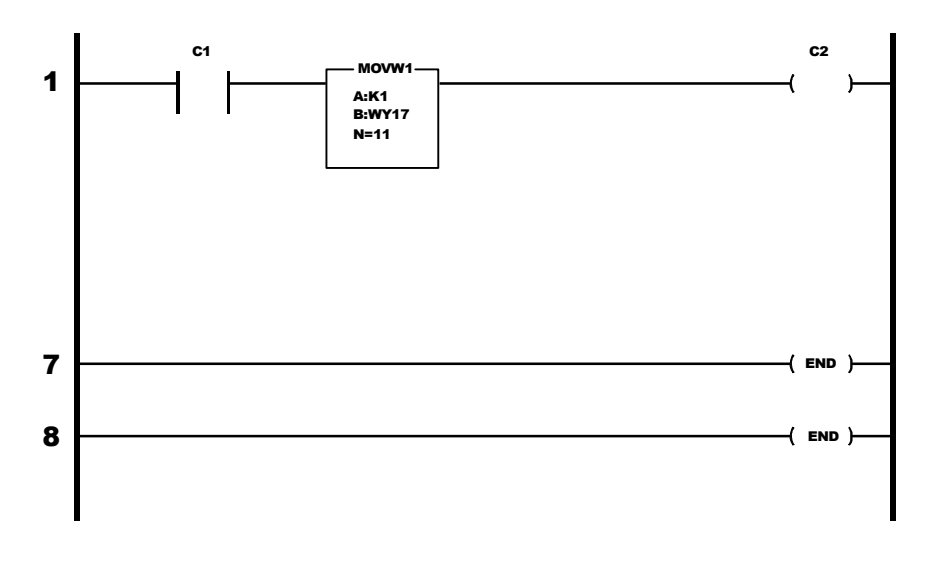

# Block Write Command Numbers

| Block Write Command Number 60: Scale Calibration Action                                      |           |         |            |         |            |
|----------------------------------------------------------------------------------------------|-----------|---------|------------|---------|------------|
| Byte Definitions                                                                             | Byte Pos. | # Words | Start Word | # Bytes | Start Byte |
| Block Write Number 60 (Hex 3C)                                                               | LSB       | 0.5     | 0          | 2       | 0          |
| Calibration Initiation                                                                       | MSB       | 0.5     |            |         | 1          |
| Setting then clearing this bit tells the instrument that current<br>weight is an empty scale | bit 0     |         |            |         |            |
| Setting then clearing this bit tells the instrument that current<br>weight is Span Weight    | bit 1     |         |            |         |            |
| Setting then clearing this bit stores critical data in the Secure<br>Memory Module           | bit 2     |         |            |         |            |
| Setting then clearing this bit restores critical data in the Secure<br>Memory Module         | bit 3     |         |            |         |            |
| Reserved for future use                                                                      | bit 4     |         |            |         |            |
| Reserved for future use                                                                      | bit 5     |         |            |         |            |
| Reserved for future use                                                                      | bit 6     |         |            |         |            |
| Reserved for future use                                                                      | bit 7     |         |            |         |            |
| Total Words/Bytes                                                                            |           | 1       |            | 2       |            |

| Block Write Command Number 51: Scale Calibration Parameters                                                                                                    |           |         |            |         |            |  |
|----------------------------------------------------------------------------------------------------|-----------|---------|------------|---------|------------|--|
| Byte Definitions                                                                                                    | Byte Pos. | # Words | Start Word | # Bytes | Start Byte |  |
| Block Write Number 51 (Hex 33)                                                                                                    | LSB       | 1       | 0          | 0       | 0          |  |
| Span or Reference Point<br>Value 0 = Span Weight Used<br>Value 1 = C2 Reference Point Used                                                                                                    | MSB       |         |            |         | 1          |  |
| Mass Units Selected<br>A value of 0 - 7<br>0 = OZS<br>1 = TNS<br>2 = KGS<br>3 = GRM<br>4 = LBS<br>5 = BLS<br>6 = LTR<br>7 = MLT                                                                                                    | LSB       | 1       | 1          | 1       | 2          |  |
| Time Units Selected<br>A value from 0 - 2 (0 = SEC, 1 = MON, 2 = HR)                                                                                                    | MSB       |         |            | 1       | 3          |  |
| Decimal Point for Rate and Weight<br>A binary value from 0 - 4 indicating the number of places to the<br>right of the decimal                                                                                                    | LSB       | 1       | 2          | 1       | 4          |  |
| Decimal Point for Batch Amount<br>A binary value from 0 - 4 indicating the number of places to the<br>right of the decimal (Must be < rate/weight decimal point)                                                                                        | MSB       |         |            | 1       | 5          |  |
| Decimal Point for Totalized Weight<br>A binary value from 0 - 4 indicating the number of places to the<br>right of the decimal (Must be < rate/weight decimal point)                                                                                    | LSB       | 1       | 3          | 1       | 6          |  |
| Load Sensor Count (C2 only) Verification (See Note Below)                                                                                                    | MSB       |         |            |         | 7          |  |
| Display Graduation Size ("Count by"): A value of 1,2,5,10,20,50,<br>100, 200 or 500                                                                                                    |           | 1       | 4          | 2       | 8          |  |
| Span Weight Value (Test Weight for Calibration or reference point<br>for C2, depending on the value of byte 1 for block write). For<br>selectable blocks, load cell count must precede C2 Reference<br>Point): A 20 bit number in proper integer format |           | 2       | 5          | 4       | 10         |  |
| Sticker Value                                                                                                    |           | 2       | 7          | 4       | 14         |  |
| Total Words/Bytes                                                                                                    |           | 9       |            | 18      |            |  |

| Block Write Command Number 52: Tuning and Control                                                                                                    |                                                                                      |         |            |         |            |
|----------------------------------------------------------------------------------------------------|--------------------------------------------------------------------------------------|---------|------------|---------|------------|
| Byte Definitions                                                                                                    | Byte Pos.                                                                            | # Words | Start Word | # Bytes | Start Byte |
| Block Write Number 52 (Hex 34)                                                                                                    | LSB                                                                                  | 0.5     | 0          | 1       | 0          |
| Enable Bits:<br>Rate Exception Control (REC) Shutoff: (0 = No, 1 = Yes)<br>Reserved for future use<br>Reserved for future use<br>Reserved for future use<br>Reserved for future use<br>Reserved for future use<br>Reserved for future use<br>Reserved for future use                                                                                                    | MSB<br>bit 0<br>bit 1<br>bit 2<br>bit 3<br>bit 3<br>bit 4<br>bit 5<br>bit 6<br>bit 7 | 0.5     |            | 1       | 1          |
| Rate-of-Change Timebase Evaluation Period - a value of 0 - 15 from the list below:                                                                                                    |                                                                                      | 1       | 1          | 2       | 2          |
| $\begin{array}{cccc} 0 = 1 \mbox{ second} & 5 = 6 \mbox{ seconds} & 10 = 20 \mbox{ seconds} \\ 1 = 2 \mbox{ seconds} & 6 = 8 \mbox{ seconds} & 11 = 30 \mbox{ seconds} \\ 2 = 3 \mbox{ seconds} & 7 = 10 \mbox{ seconds} & 12 = 40 \mbox{ seconds} \\ 3 = 4 \mbox{ seconds} & 8 = 12 \mbox{ seconds} & 13 = 50 \mbox{ seconds} \\ 4 = 5 \mbox{ seconds} & 9 = 15 \mbox{ seconds} & 14 = 60 \mbox{ seconds} \\ 15 = 120 \mbox{ seconds} \end{array}$ |                                                                                      |         |            |         |            |
| Integration Constant: A value of 1 - 32767                                                                                                    |                                                                                      | 1       | 2          | 2       | 4          |
| Proportional Constant: A value of 1 - 32767                                                                                                    |                                                                                      | 1       | 3          | 2       | 6          |
| Derivative Constant: A value of 1 - 32767                                                                                                    |                                                                                      | 1       | 4          | 2       | 8          |
| Control Output Low Limit<br>A percentage of full scale output from 0% - 99%                                                                                                    | LSB                                                                                  | 0.5     | 5          | 1       | 10         |
| Control Output High Limit<br>A percentage of full scale output from 1% - 100% > Control out-<br>put low limit                                                                                                    | MSB                                                                                  | 0.5     |            | 1       | 11         |
| Number of Readings Averaged: A value from 1 - 200                                                                                                    |                                                                                      | 1       | 6          | 2       | 12         |
| Rate Exception Level (REC): A value from 0.0 - 10.0                                                                                                    |                                                                                      | 1       | 7          | 2       | 14         |
| Rate Exception Time (REC time): A value in seconds 0 - 999                                                                                                    |                                                                                      | 1       | 8          | 2       | 16         |
| Correction FActor for REC Control: A value from 0 - 999                                                                                                    |                                                                                      | 1       | 9          | 2       | 18         |
| Total Words/Bytes                                                                                                    |                                                                                      | 10      |            | 20      |            |

| Block Write Command Number 53: Auto Refill                                                                                                    |                                                                             |         |            |         |            |
|----------------------------------------------------------------------------------------------------|-----------------------------------------------------------------------------|---------|------------|---------|------------|
| Byte Definitions                                                                                                    | Byte Pos.                                                                   | # Words | Start Word | # Bytes | Start Byte |
| Block Write Number 53 (Hex 35)                                                                                                    | LSB                                                                         | 0.5     | 0          | 1       | 0          |
| Auto Refill Enable Bits:<br>Enable Auto Refill: (0 = No, 1 = Yes)<br>Initial Fill: (0 = No, 1 = Yes)<br>Reserved for future use<br>Reserved for future use<br>Reserved for future use<br>Reserved for future use<br>Reserved for future use<br>Reserved for future use | MSB<br>bit 0<br>bit 1<br>bit 2<br>bit 3<br>bit 4<br>bit 5<br>bit 6<br>bit 7 | 0.5     |            | 1       | 1          |
| Start Refill Weight: A binary weight value                                                                                                    |                                                                             | 2       | 1          | 4       | 2          |
| Stop Refill Weight: A binary weight value                                                                                                    |                                                                             | 2       | 3          | 4       | 6          |
| Low Refill Shutoff Weight: A weight value < the start refill weight value                                                                                                    |                                                                             | 2       | 5          | 4       | 10         |
| High Refill Shutoff Weight: A weight value > the stop refill weight value                                                                                                    |                                                                             | 2       | 7          | 4       | 14         |
| Refill Correction Factor: A value from -10.0 to +10.0                                                                                                    |                                                                             | 1       | 9          | 2       | 18         |
| Total Words/Bytes                                                                                                    |                                                                             | 10      |            | 20      |            |

| Block Write Command Number 54: Rate Tolerances                     |           |         |            |         |            |
|--------------------------------------------------------------------|-----------|---------|------------|---------|------------|
| Byte Definitions                                                   | Byte Pos. | # Words | Start Word | # Bytes | Start Byte |
| Block Write Number 54 (Hex 36)                                     | LSB       | 0.5     | 0          | 1       | 0          |
| Reserved for future use                                            | MSB       | 0.5     |            | 1       | 1          |
| Low Rate Alarm Value: A binary rate delta value (0.000 - 999.999)  |           | 2       | 1          | 4       | 2          |
| High Rate Alarm Value: A binary rate delta value (0.000 - 999.999) |           | 2       | 3          | 4       | 6          |
| Low Rate Shutoff Value: A binary rate value (0.000 - 999.999)      |           | 2       | 5          | 4       | 10         |
| High Rate Shutoff Value: A binary rate value (0.000 - 999.999)     |           | 2       | 7          | 4       | 14         |
| Alarm Time: A binary rate value (0 - 999)                          |           | 1       | 9          | 2       | 18         |
| Shutoff Control Output: A binary value representing 0% to 100%     |           | 1       | 10         | 2       | 20         |
| Total Words/Bytes                                                  |           | 11      |            | 22      |            |

| Block Write Command Number 55: Optional Analog Outputs Slots 1 & 2                                                                                                    |           |         |            |         |            |
|----------------------------------------------------------------------------------------------------|-----------|---------|------------|---------|------------|
| Byte Definitions                                                                                                    | Byte Pos. | # Words | Start Word | # Bytes | Start Byte |
| Block Write Number 55 (Hex 37)                                                                                                    | LSB       | 0.5     | 0          | 1       | 0          |
| Type of Parameter Being Transferred (Appropriate bits set to indi-<br>cate what parameter is being transmitted from each of the three<br>optional analog output cards: | MSB       | 0.5     |            | 1       | 1          |
| Option Slot #1 Transmitting Rate-of-Change                                                                                                    | bit 0     |         |            |         |            |
| Option Slot #1 Transmitting Current Gross Weight                                                                                                    | bit 1     |         |            |         |            |
| Option Slot #1 Transmitting Current Batch Amount                                                                                                    | bit 2     |         |            |         |            |
| Option Slot #1 Transmitting Current Totalized Weight                                                                                                    | bit 3     |         |            |         |            |
| Option Slot #2 Transmitting Rate-of-Change                                                                                                    | bit 4     |         |            |         |            |
| Option Slot #2 Transmitting Current Gross Weight                                                                                                    | bit 5     |         |            |         |            |
| Option Slot #2 Transmitting Current Batch Amount                                                                                                    | bit 6     |         |            |         |            |
| Option Slot #2 Transmitting Current Totalized Weight                                                                                                    | Dit 7     |         |            |         |            |
| Zero Calibration Value for Card #1: A binary value                                                                                                    |           | 2       | 1          | 4       | 2          |
| Span Calibration Value for Card #1: A binary value                                                                                                    |           | 2       | 3          | 4       | 6          |
| Zero Calibration Value for Card #2: A binary value                                                                                                    |           | 2       | 5          | 4       | 10         |
| Span Calibration Value for Card #2: A binary value                                                                                                    |           | 2       | 7          | 4       | 14         |
| Total Words/Bytes                                                                                                    |           | 9       |            | 18      |            |

#### NOTE:

*Valid data must be entered for both cards, even if only one is installed. This can be avoided by using Operator Selectable Writes. (See Chapter 7)* 

| Block Write Command Number 56: Optional Analog Outputs Slots 3 & 4                                                                                                    |           |         |            |         |            |
|----------------------------------------------------------------------------------------------------|-----------|---------|------------|---------|------------|
| Byte Definitions                                                                                                    | Byte Pos. | # Words | Start Word | # Bytes | Start Byte |
| Block Write Number 56 (Hex 38)                                                                                                    | LSB       | 0.5     | 0          | 1       | 0          |
| Type of Parameter Being Transferred (Appropriate bits set to indi-<br>cate what parameter is being transmitted from each of the three<br>optional analog output cards: | MSB       | 0.5     |            | 1       | 1          |
| Option Slot #3 Transmitting Rate-of-Change                                                                                                    | bit 0     |         |            |         |            |
| Option Slot #3 Transmitting Current Gross Weight                                                                                                    | bit 1     |         |            |         |            |
| Option Slot #3 Transmitting Current Batch Amount                                                                                                    | Dit 2     |         |            |         |            |
| Option Slot #3 Transmitting Current Totalized Weight                                                                                                    | DIT 3     |         |            |         |            |
| Option Slot #4 Transmitting Current Gross Weight                                                                                                    | bit 5     |         |            |         |            |
| Option Slot #4 Transmitting Current Batch Amount                                                                                                    | bit 6     |         |            |         |            |
| Option Slot #4 Transmitting Current Totalized Weight                                                                                                    | bit 7     |         |            |         |            |
| Zero Calibration Value for Card #3: A binary value                                                                                                    |           | 2       | 1          | 4       | 2          |
| Span Calibration Value for Card #3: A binary value                                                                                                    |           | 2       | 3          | 4       | 6          |
| Zero Calibration Value for Card #4: A binary value                                                                                                    |           | 2       | 5          | 4       | 10         |
| Span Calibration Value for Card #4: A binary value                                                                                                    |           | 2       | 7          | 4       | 14         |
| Total Words/Bytes                                                                                                    |           | 9       |            | 18      |            |

*Valid data must be entered for both cards, even if only one is installed. This can be avoided by using Operator Selectable Writes. (See Chapter 7)* 

| Block Write Command Number 57: Remote Setpoint Input                       |           |         |            |         |            |
|----------------------------------------------------------------------------|-----------|---------|------------|---------|------------|
| Byte Definitions                                                           | Byte Pos. | # Words | Start Word | # Bytes | Start Byte |
| Block Write Number 57 (Hex 39)                                             | LSB       | 0.5     | 0          | 1       | 0          |
| Reserved for future use                                                    | MSB       | 0.5     |            | 1       | 1          |
| Low Setpoint Input Value: A binary rate value                              |           | 2       | 1          | 4       | 2          |
| High Setpoint Input Value: A binary rate value                             |           | 2       | 3          | 4       | 6          |
| Number of Averages of Remote Input: A value from 1 to 20                   |           | 1       | 5          | 2       | 10         |
| Low Input Control threshold: A binary rate value in Mass Units/<br>Minute  |           | 2       | 6          | 4       | 12         |
| High Input Control threshold: A binary rate value in Mass Units/<br>Minute |           | 2       | 8          | 4       | 16         |
| total Words/Bytes                                                          |           | 10      |            | 20      |            |

| Block Write Command Number 58: Rate Calibration                                   |           |         |            |         |            |
|-----------------------------------------------------------------------------------|-----------|---------|------------|---------|------------|
| Byte Definitions                                                                  | Byte Pos. | # Words | Start Word | # Bytes | Start Byte |
| Block Write Number 58 (Hex 3A)                                                    | LSB       | 0.5     | 0          | 1       | 0          |
| Reserved for future use                                                           | MSB       | 0.5     |            | 1       | 1          |
| Rate Calibration Low Percentage: A binary value representing from 0.00% - 99.9%   |           | 1       | 1          | 2       | 2          |
| Rate Calibration High Percentage: A binary value representing from 0.00% - 99.9%] |           | 1       | 2          | 2       | 4          |
| Actual Rate-of-Change at Low Percentage: A binary rate value                      |           | 2       | 3          | 4       | 6          |
| Actual Rate-of-Change at High Percentage: A binary rate value                     |           | 2       | 5          | 4       | 10         |
| Pause Time: < 999                                                                 |           | 1       | 7          | 2       | 14         |
| Prime Time: < 999                                                                 |           | 1       | 8          | 2       | 16         |
| Feed Time: ≥ 30 < 999                                                             |           | 1       | 9          | 2       | 18         |
| Total Words/Bytes                                                                 |           | 10      |            | 20      |            |

#### **CAUTION**

# BLOCK 59 WRITE MUST BE WITHIN RATE CALIBRATION VALUES OR THE UNIT MAY NEED TO BE RESET.

| Block Write Command Number 59: Status, Force functions, Weight and Rate Parameters                                                                                                    |                                                                                      |         |            |         |            |
|----------------------------------------------------------------------------------------------------|--------------------------------------------------------------------------------------|---------|------------|---------|------------|
| Byte Definitions                                                                                                    | Byte Pos.                                                                            | # Words | Start Word | # Bytes | Start Byte |
| Block Write Number 59 (Hex 3B)                                                                                                    | LSB                                                                                  | 0.5     | 0          | 1       | 0          |
| Reserved for future use                                                                                                    | MSB                                                                                  | 0.5     |            | 1       | 1          |
| Setpoint Mode:<br>1 - Rate Setpoint, Batch<br>2 - Manual, Batch<br>3 - Rate, Continuous<br>4 - Manual Continuous<br>5 - Remote, Batch<br>6 - Remote, Continuous                                                                                           | LSB                                                                                  | 0.5     | 1          | 1       | 2          |
| Force Relay Outputs:<br>Reserved for future use<br>Reserved for future use<br>Reserved for future use (Batch Complete)<br>In Rate Exception Control (REC) Mode<br>Ingredient On/Off<br>Shutoff Output<br>Alarm Output<br>Reserved for future use (Refill) | MSB<br>bit 0<br>bit 1<br>bit 2<br>bit 3<br>bit 3<br>bit 4<br>bit 5<br>bit 6<br>bit 7 | 0.5     |            | 1       | 3          |
| Force Remote Functions:<br>Force Refills *<br>Write Remote Setpoint<br>Print Screen to Standard Serial Port<br>Clear Alarm<br>Abort<br>Clear Total<br>Start<br>Pause                                                                                      | LSB<br>bit 0<br>bit 1<br>bit 2<br>bit 3<br>bit 3<br>bit 4<br>bit 5<br>bit 6<br>bit 7 | 0.5     | 2          | 1       | 4          |
| Reserved for future use                                                                                                    |                                                                                      | 0.5     |            | 1       | 5          |
| Rate-of-Change Setpoint (Within High and Low Calibration Limits)                                                                                                    | MSB                                                                                  | 2       | 3          | 4       | 6          |
| Batch Amount Setpoint: > 0 <99999                                                                                                    |                                                                                      | 2       | 5          | 4       | 10         |
| Manual Percent Control Output: 1 - 999                                                                                                    |                                                                                      | 1       | 7          | 2       | 14         |
| Total Words/Bytes                                                                                                    |                                                                                      | 8       |            | 16      |            |

#### NOTE:

\* Do not force a refill while in hold mode.

| Block Write Command Number 62: Save/Restore Location |           |         |            |         |            |  |  |  |
|------------------------------------------------------|-----------|---------|------------|---------|------------|--|--|--|
| Byte Definitions                                     | Byte Pos. | # Words | Start Word | # Bytes | Start Byte |  |  |  |
| Block Write Number 62 (Hex 3E)                       | LSB       | 0.5     | 0          | 1       | 0          |  |  |  |
| Reserved for future use                              | MSB       | 0.5     |            | 1       | 1          |  |  |  |
| Save Location (1-12)                                 | LSB       | 0.5     | 1          | 1       | 2          |  |  |  |
| Restore Location (1 - 12)                            | MSB       | 0.5     |            | 1       | 3          |  |  |  |
| Total Words/Bytes                                    |           | 2       |            | 4       |            |  |  |  |

| Block Write Command Number 80: Select Write Data                                        |           |         |            |         |            |  |  |  |
|-----------------------------------------------------------------------------------------|-----------|---------|------------|---------|------------|--|--|--|
| Byte Definitions                                                                        | Byte Pos. | # Words | Start Word | # Bytes | Start Byte |  |  |  |
| Block Write Number 80 (Hex 50)                                                          |           | 1       | 0          | 1       | 0          |  |  |  |
| Select Write Type                                                                       | Value     |         |            | 1       | 1          |  |  |  |
| Block Write (Defaults to block #10 Weight and Rate Parame-                              | 0         |         |            |         |            |  |  |  |
| ters)                                                                                   |           |         |            |         |            |  |  |  |
| Selectable Write                                                                        | 1         |         |            |         |            |  |  |  |
| (Repeat for all selected parameter number)                                              |           |         |            |         |            |  |  |  |
| FF (End)                                                                                |           |         |            |         |            |  |  |  |
|                                                                                         |           |         |            |         |            |  |  |  |
| * Note: Be sure to go over the byte limit of the Master                                 |           |         |            |         |            |  |  |  |
| Note: Parameter #200 (C8 Hex) is an empty byte. This can be used<br>for word alignment. |           |         |            |         |            |  |  |  |

| Block Write Command Number 81: Select Write Data                                    |           |         |            |         |            |  |  |  |
|-------------------------------------------------------------------------------------|-----------|---------|------------|---------|------------|--|--|--|
| Byte Definitions                                                                    | Byte Pos. | # Words | Start Word | # Bytes | Start Byte |  |  |  |
| Block Write Number 81 (Hex 51)                                                      | LSB       | 0.5     | 0          | 1       | 0          |  |  |  |
| First Parameter Selected                                                            | MSB       | 0.5     | 1          | 1       | 1          |  |  |  |
| Second Parameter Selected                                                           | LSB       | 0.5     | :          | 1       | 2          |  |  |  |
| :                                                                                   | :         | 0.5     | :          | :       | :          |  |  |  |
| :                                                                                   | :         | 0.5     |            | :       | :          |  |  |  |
| :                                                                                   | :         | 0.5     | :          | :       | :          |  |  |  |
| Last Parameter Selected                                                             | Varies    | 0.5     | Varies     | 1       | Varies     |  |  |  |
| FF(End)                                                                             | Varies    | 0.5     | Varies     | 1       | Varies     |  |  |  |
| Note: Be sure not to over the byte limit of the Master                              |           |         |            |         |            |  |  |  |
| Note: Parameter #200 (C8 Hex) is an empty byte. This can be used for word alignment |           |         |            |         |            |  |  |  |

| Block Write Command Number 82: Write Data Using Selectable Definition from Block 81                                                                  |                                         |                  |                  |                  |                  |  |  |  |
|----------------------------------------------------------------------------------------------------|-----------------------------------------|------------------|------------------|------------------|------------------|--|--|--|
| Byte Definitions                                                                                                    | Byte Pos. # Words Start Word # Bytes St |                  |                  |                  |                  |  |  |  |
| Block Write Number 82 (Hex 52)                                                                                                    | LSB                                     | 0.5              | 0                | 1                | 0                |  |  |  |
| Data for First Parameter<br>Data for Second Parameter<br>:<br>:<br>:<br>:<br>:<br>:<br>:<br>:<br>:<br>:<br>:<br>:<br>:<br>:<br>:<br>:<br>:<br>:<br>: | MSB<br>Varies<br>:<br>:<br>Varies       | Varies<br>Varies | Varies<br>Varies | Varies<br>Varies | Varies<br>Varies |  |  |  |

# **CHAPTER 6 - SELECTABLE READS**

| About Chapter 6                                       | All information contained in Chapter 6 pertains to Selectable Read<br>Commands for the PROFIBUS Interface Option. It is very important<br>that programmers and users be familiar with this chapter before operat-<br>ing the PROFIBUS Interface Option.                                                                                                    |
|-------------------------------------------------------|----------------------------------------------------------------------------------------------------|
| Overview of Transfer<br>Commands                      | <ol> <li>Profibus Interface Card maximum buffer size: 112 byte buffer</li> <li>Siemens PLC</li> </ol>                                                                                                    |
|                                                       | a. TI 505 Series PLCs                                                                                                    |
|                                                       | <ul> <li>Requires the Field Interface Module (FIM) to communicate over PROFIBUS.</li> <li>Can continually exchange up to 32 words or 64 bytes for both PLC input and output with each slave device.</li> </ul>                                                                                                    |
|                                                       | b. S5 Series PLCs                                                                                                    |
|                                                       | <ul> <li>Requires IM 308C Module to communicate over PROFIBUS.</li> <li>Can continually exchange up to 244 bytes for PLC input and output with each slave device.</li> </ul>                                                                                                    |
|                                                       | c. S7 Series PLC                                                                                                    |
|                                                       | <ul> <li>Profibus ready, does not require additional modules.</li> <li>Can Continually exchange up to 244 bytes for PLC input and output with each slave device.</li> </ul>                                                                                                    |
|                                                       | 3. Allen-Bradley PLC5 Series                                                                                                    |
|                                                       | <ul> <li>Requires PROFIBUS DP module to communicate over<br/>Profibus.</li> <li>Can continually exchange up to 244 bytes for both PLC<br/>Input and Output with each slave device.</li> </ul>                                                                                                    |
| Overview of Selectable<br>Transfer Commands           | • It is important to keep in mind that the amount of bytes that can be transferred is determined by the Master PLC not the Profibus interface option.                                                                                                    |
| VRITEREAD<br>BSd0 (hea) +<br>Bick Read<br>Data Number | <ul> <li>When using the HI 2160RC Profibus interface, the user can select the Read Data Summaries and Write Commands they require. However, the amount of bytes that can be transferred is dependent on the data transfer capability of the Master being used.</li> <li>By sending the proper commands to the HI 2160RC Rate Controller, the Master can specify which weight rate parameters and/or sta-</li> </ul> |

tus bits should be provided.

|                                                | • The ladder logic program provides the Master with the ability to read and write weight and rate data by referencing the Profibus address, the parameter numbers and number of bytes.                                                                                                    |
|------------------------------------------------|----------------------------------------------------------------------------------------------------|
| NOTE:                                          | The decimal point is not included in values transferred. The decimal position is a sep-<br>arate parameter.                                                                                                    |
| Detailed Data Set for<br>Selectable Read(s)    | • The Selectable Read data to be input to the Master is always initi-<br>ated by a Block Write Command designating the parameter number<br>that the HI 2160RC <sup>PLUS</sup> Rate Controller will send to the Master.                                                                                                    |
| NOTE:                                          | If your Master Device does not have built in Profibus diagnostic capability set up the Response/Error "0" diagnostics first, (See Chapter 4) before proceeding. The write "0" must be set before entering a block write command so that the verification process can determine if the first block write command sent is valid or not. |
|                                                | • The rate controller receives the parameter number command from<br>the Master, verifies that the parameter number is correct, processes<br>the weight and rate data and prepares a response byte (an error code<br>response number) to the Master's command.                                                                         |
| NOTE:                                          | Changes to Block Writes/Charts should be made in program mode.                                                                                                    |
| NOTE:                                          | <i>To prevent errors and erroneous data from being sent to the HI 2160RC</i> <sup>PLUS</sup> <i>Rate Controller in run mode, follow the procedures below:</i>                                                                                                    |
|                                                | <ul><li>1.Set the Block Number to "0".</li><li>2.Write the new parameter to the output buffer.</li><li>3.Change the Block Number from "0" to the new number.</li></ul>                                                                                                    |
| Selectable Read<br>Command Setup<br>Procedures | <ul> <li>Selectable Read Data use Block Write Number 80 (50 hex). Block<br/>Read number 20 (14 hex) is returned as an input to the PLC.</li> <li>Block write number 80 allows the user to select the read data summaries desired, and they are returned in Operator Selectable Read<br/>block 20.</li> </ul>                          |
|                                                | Block Write Command Number 80: Select Block Read Data<br>Byte Definitions:                                                                                                    |
|                                                | Block Write Number 80 (Hex 50)                                                                                                    |
|                                                | Select Read Type<br>Selectable Read Value 1<br>Enter parameter number (repeat parameter numbers but do not exceed word/<br>byte limit of the PLC)<br>FF (End)                                                                                                    |
|                                                |                                                                                                    |

Operator Selectable Read Data Number 20 Byte Definitions:

Operator Selectable Read Data Number 20 (14 Hex) Unused Byte 00 Reads operator selectable commands setup in Block Write Number 80 (Hex)

| WARNING | FULL WORD VARIABLES MUST BEGIN ON WORD BOUNDARIES,<br>WHEN TRANSFERRING OPERATOR SELECTABLE COMMANDS OR<br>DATA. A PARAMETER NUMBER OF 200 (HEX C8) INDICATES TO SKIP A<br>BYTE. SEE EXAMPLE BELOW. |                                                                                                    |                                             |                                                                                             |  |  |  |  |
|---------|----------------------------------------------------------------------------------------------------|----------------------------------------------------------------------------------------------------|---------------------------------------------|---------------------------------------------------------------------------------------------|--|--|--|--|
|         | • To do                                                                                                    | a selectable                                                                                                    | e read in the                               | e 2160 is a two step process:                                                               |  |  |  |  |
|         | 1. Te<br>usi<br>2. Do                                                                                                    | ll the rate c<br>ing Block V<br>a Block R                                                                                                  | controller w<br>Write #80 (5<br>ead #20 (14 | hich parameters you want to read by 50 Hex).<br>4 Hex).                                     |  |  |  |  |
|         | <ul> <li>When<br/>Block</li> <li>Block</li> </ul>                                                                                                    | en you list the parameters, you actually define a new block as<br>ock Read #20 (14 Hex). Then you can treat it like any other<br>ock Read. |                                             |                                                                                             |  |  |  |  |
| NOTE:   | If the unit is<br>Block Read                                                                                                    | powered dow<br>again before                                                                                                    | vn and power<br>using it.                   | ed up, you will need to re-define the Selectable                                            |  |  |  |  |
|         | •                                                                                                    | Example status 2 is<br>Value star                                                                                                    | Output from<br>desired. In<br>ts at a word  | n the PLC. In this example indicator dicator status 1, is used so that Tare 1 boundary:     |  |  |  |  |
|         |                                                                                                    | Byte<br>Byte 0<br>Byte 1<br>Byte 2<br>Byte 3                                                                                               | Hex#<br>50<br>01<br>38<br>C8<br>2D          | Description<br>Block Write Number<br>Selectable Read<br>Alarm Status<br>Skip Byte Indicator |  |  |  |  |
|         |                                                                                                    | Byte 4<br>Byte 5                                                                                                    | 3D<br>FF                                    | END                                                                                         |  |  |  |  |
|         | •                                                                                                    | Example PLC from                                                                                                    | Input to the the output                     | PLC, indicates the data returned to the above.                                              |  |  |  |  |
|         |                                                                                                    | <u>Byte</u>                                                                                                    | Hex#                                        | Description                                                                                 |  |  |  |  |
|         |                                                                                                    | Byte 0<br>Byte 1<br>Byte 2                                                                                                    | 14<br>00<br>21                              | Block Read Number<br>Unused Byte<br>Alarm Status Value, indicates low                       |  |  |  |  |
|         |                                                                                                    | Byte 3                                                                                                    | 00                                          | rate alarm and batch tolerance alarm<br>Skipped Byte used as place<br>holder                |  |  |  |  |
|         |                                                                                                    | Byte 4-7                                                                                                    | 00                                          | Gross Weight Value                                                                          |  |  |  |  |
|         |                                                                                                    | <u>Byte</u>                                                                                                    | Hex#                                        | Description                                                                                 |  |  |  |  |
|         |                                                                                                    |                                                                                                    | 00<br>10<br>00                              | Indicates Gross Weight = 100 (hex)                                                          |  |  |  |  |

NOTE:

For outputs from the PLC "00" cannot be used to align word boundaries, because it returns two bytes.

#### Selectable Read Example

The following example is to setup read Gross Weight, parameter #3D. The values are Hex Values

- 1. Place a zero (0) in WY17 To prevent misinterpretation of parameters entered.
- 2. Place 3DFF in WY18 # parameter for gross weight and FF ends parameter list.
- 3. Place 5001 in WY17 Tells unit to do selectable read of parameters listed.
- 4. Place zero (0) in WY17 To prevent misinterpretation of parameters entered.
- 5. Place 1400 in WY18 Parameter for Block Read #14.
- 6. Place 5000 in WY17 Tells unit to do Block Read.

Unit should return:

WX1 will contain 1400 as Block Read Number. WX2 & WX3 will contain Gross Weight (Parameter 3D).

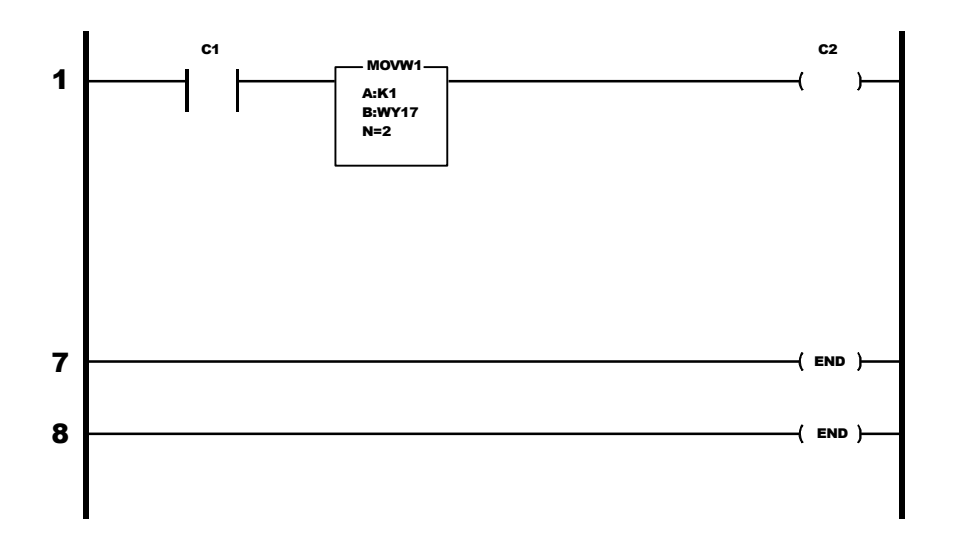

### Selectable Read Data

# Scale Calibration Parameters

| Scale Calibration Parameters                                                                                                    | # Words | # Bytes | Parameter # | Hex Number |
|----------------------------------------------------------------------------------------------------|---------|---------|-------------|------------|
| Mass Units Selected $0 = OZS$ bit 0 $1 = TNS$ bit 1 $2 = KGS$ bit 2 $3 = GRM$ bit 3 $4 = LBS$ bit 4 $5 = GLS$ bit 5 $6 = LTR$ bit 6 $7 = MLT$ bit 7                                                                                   | 0.5     | 1       | 1           | 1          |
| Time Units Selected<br>A value of 0 to 2 (0 = SEC, 1 = MIN, 2 = HR)                                                                                                    | 0.5     | 1       | 2           | 2          |
| Decimal Point for Rate and Weight<br>A binary value from 0 to 4 indicating the number of places to the<br>right of the decimal.                                                                                                    | 0.5     | 1       | 3           | 3          |
| Decimal Point for Batch Amount<br>A binary value from 0 to 4 indicating the number of places to the<br>right of the decimal. The value must be $\leq$ the decimal point value<br>for rate and weight.                                 | 0.5     | 1       | 4           | 4          |
| Decimal Point for Totalized Weight<br>A binary value from 0 to 4 indicating the number of places to the<br>right of the decimal. The value must be $\leq$ to the decimal point<br>value for rate and weight. Number of C2 load cells. | 0.5     | 1       | 5           | 5          |
| C2 Loadcells                                                                                                    | 0.5     | 1       | 6           | 6          |
| Display Graduation Size ("Count by"): A value of 1, 2, 5, 10, 20, 50, 100, 200 or 500                                                                                                    | 1       | 2       | 7           | 7          |
| Span Weight Value (Test Weight for Calibration): A 20 bit number in proper integer format or C2 Reference Point if calibrated in C2                                                                                                   | 2       | 4       | 8           | 8          |
| Sticker Value                                                                                                    | 2       | 4       | 9           | 9          |

### **Tuning and Control**

| Tuning and Control                                                                                                    |                                                                                                    | # Words | # Bytes | Parameter # | Hex Number |
|----------------------------------------------------------------------------------------------------|----------------------------------------------------------------------------------------------------|---------|---------|-------------|------------|
| Enable Bits<br>Rate Exception Control<br>(REC) Shutoff: (0 = No, 1<br>Reserved for future use<br>Reserved for future use<br>Reserved for future use<br>Reserved for future use<br>Reserved for future use                                                                           | = Yes) bit 0<br>bit 1<br>bit 2<br>bit 3<br>bit 4<br>bit 5<br>bit 6                                                                             | 0.5     | 1       | 10          | A          |
| Reserved for future use<br>Rate-of-Change Timebase Evalua<br>list below:                                                                                                    | bit 7<br>bit 7                                                                                                    | 1       | 2       | 11          | В          |
| $\begin{array}{ll} 0 = 1 \mbox{ second } & 5 = 6 \mbox{ set} \\ 1 = 2 \mbox{ seconds } & 6 = 8 \mbox{ set} \\ 2 = 3 \mbox{ seconds } & 7 = 10 \mbox{ seconds } \\ 3 = 4 \mbox{ seconds } & 8 = 12 \mbox{ seconds } \\ 4 = 5 \mbox{ seconds } & 9 = 15 \mbox{ seconds } \end{array}$ | econds $10 = 20$ secondseconds $11 = 30$ secondsseconds $12 = 40$ secondsseconds $13 = 50$ secondsseconds $14 = 60$ seconds $15 = 120$ seconds |         |         |             |            |
| Integration Constant: A binary valu                                                                                                    | le                                                                                                    | 1       | 2       | 12          | С          |
| Proportional Constant: A binary va                                                                                                    | lue                                                                                                    | 1       | 2       | 13          | D          |
| Derivative Constant: A binary valu                                                                                                    | e                                                                                                    | 1       | 2       | 14          | E          |
| Control Output Low Limit:<br>A percentage of full scale of                                                                                                    | utput from 0% - 99%                                                                                                    | 0.5     | 1       | 15          | F          |
| Control Output High Limit:<br>A percentage of full scale of                                                                                                    | utput from 0% - 99%                                                                                                    | 0.5     | 1       | 16          | 10         |
| Number of Readings Averaged: A                                                                                                    | value from 1 - 200                                                                                                    | 1       | 2       | 17          | 11         |
| Rate Exception Level (REC): A va                                                                                                    | lue from 0.0 - 10.0                                                                                                    | 1       | 2       | 18          | 12         |
| Rate Exception Time (REC time):                                                                                                    | A value from 0 - 999                                                                                                    | 1       | 2       | 19          | 13         |
| Preact Correction: A value from 0                                                                                                    | - 999                                                                                                    | 1       | 2       | 20          | 14         |

NOTE:

The Preact does not function in batch mode.

## Auto Refill

| Auto Refill                                                                                                    | # Words | # Bytes | Parameter # | Hex Number |
|----------------------------------------------------------------------------------------------------|---------|---------|-------------|------------|
| Auto Refill Enable Bits<br>Enable Auto Refill: (0 = No, 1 = Yes)<br>Initial Fill: (0 = No, 1 = Yes)<br>Reserved for future use<br>Reserved for future use<br>Reserved for future use<br>Reserved for future use<br>Reserved for future use<br>Reserved for future use | 0.5     | 1       | 21          | 15         |
| Start Refill Weight: A binary weight value                                                                                                    | 2       | 4       | 22          | 16         |
| Stop Refill Weight: A binary weight value                                                                                                    | 2       | 4       | 23          | 17         |
| Low Refill Shutoff Weight: A binary weight value                                                                                                    | 2       | 4       | 24          | 18         |
| High Refill Shutoff Weight: A binary weight value                                                                                                    | 2       | 4       | 25          | 19         |
| Refill Correction Factor: A value from -10.0 to +10.0                                                                                                    | 1       | 2       | 26          | 1A         |

## **Rate Tolerances**

| Rate Tolerances                                               | # Words | # Bytes | Parameter # | Hex Number |
|---------------------------------------------------------------|---------|---------|-------------|------------|
| Low Rate Alarm Value: A binary rate delta value               | 2       | 4       | 27          | 16         |
| High Rate Alarm Value: A binary rate delta value              | 2       | 4       | 28          | 1C         |
| Low Rate Shutoff Value: A binary rate value                   | 2       | 4       | 29          | 1D         |
| High Rate Shutoff Value: A binary rate value                  | 2       | 4       | 30          | 1E         |
| Alarm time: A binary value of seconds 0 - 999                 | 1       | 2       | 31          | 1F         |
| Shutoff Control Output: A binary value representing 0% - 100% | 1       | 2       | 32          | 20         |

# Optional Analog Outputs Slots 1 & 2

| Optional Analog Outputs Slots 1 & 2                                                                                                    |                                 | # Words | # Bytes | Parameter # | Hex Number |
|----------------------------------------------------------------------------------------------------|---------------------------------|---------|---------|-------------|------------|
| Option Slot #1 Transmitting Rate-of-Changebit 0Option Slot #1 Transmitting Current Gross Weightbit 1Option Slot #1 Transmitting Current Batch Weightbit 2Option Slot #1 Transmitting Current Totalized Weightbit 3Option Slot #2 Transmitting Rate-of-Changebit 4Option Slot #2 Transmitting Current Gross Weightbit 5Option Slot #2 Transmitting Current Batch Weightbit 5Option Slot #2 Transmitting Current Batch Weightbit 5Option Slot #2 Transmitting Current Batch Weightbit 6Option Slot #2 Transmitting Current Totalized Weightbit 6 | )<br>2<br>3<br>4<br>5<br>5<br>7 | 1       | 2       | 33          | 21         |
| Zero Calibration Value for Option Slot #1: A binary value                                                                                                    |                                 | 2       | 4       | 34          | 22         |
| Span Calibration Value for Option Slot #1: A binary value                                                                                                    |                                 | 2       | 4       | 35          | 23         |
| Zero Calibration Value for Option Slot #2: A binary value                                                                                                    |                                 | 2       | 4       | 36          | 24         |
| Span Calibration Value for Option Slot #2: A binary value                                                                                                    |                                 | 2       | 4       | 37          | 25         |

# Optional Analog Outputs Slots 3 & 4

| Optional Analog Outputs Slots 3 & 4                                                                                                    |    |   | # Bytes | Parameter # | Hex Number |
|----------------------------------------------------------------------------------------------------|----|---|---------|-------------|------------|
| Option Slot #3 Transmitting Rate-of-Changebit 0Option Slot #3 Transmitting Current Gross Weightbit 1Option Slot #3 Transmitting Current Batch Weightbit 2Option Slot #3 Transmitting Current Totalized Weightbit 3Option Slot #4 Transmitting Rate-of-Changebit 4Option Slot #4 Transmitting Current Gross Weightbit 5Option Slot #4 Transmitting Current Batch Weightbit 6Option Slot #4 Transmitting Current Gross Weightbit 6Option Slot #4 Transmitting Current Batch Weightbit 6 |    | 1 | 2       | 38          | 26         |
| Zero Calibration Value for Option Slot #3: A binary value                                                                                                    | 2  | 4 | 39      | 27          |            |
| Span Calibration Value for Option Slot #3: A binary value                                                                                                    |    | 2 | 4       | 40          | 28         |
| Zero Calibration Value for Option Slot #4: A binary value                                                                                                    | 2  | 4 | 41      | 29          |            |
| Span Calibration Value for Option Slot #4: A binary value                                                                                                    | ie | 2 | 4       | 42          | 2A         |

# Remote Setpoint Input

| Remote Setpoint Input                                   |   | # Bytes | Parameter # | Hex Number |
|---------------------------------------------------------|---|---------|-------------|------------|
| Low Setpoint Input Value: A binary rate value           | 2 | 4       | 43          | 26         |
| High Setpoint Input Value: A binary rate value          | 2 | 4       | 44          | 2C         |
| Number of Averages of Remote Input: A value from 1 - 20 |   | 2       | 45          | 2D         |
| Low Input Control Threshold: A binary rate value        | 2 | 4       | 46          | 2E         |
| High Input Control Threshold: A binary rate value       | 2 | 4       | 47          | 2F         |

## **Rate Calibration**

| Rate Calibration                                                                 | # Words | # Bytes | Parameter # | Hex Number |
|----------------------------------------------------------------------------------|---------|---------|-------------|------------|
| Rate Calibration Low Percentage: A binary value representing from 0.0% to 99.9%  |         | 2       | 48          | 30         |
| Rate Calibration High Percentage: A binary value representing from 0.0% to 99.9% | 1       | 2       | 49          | 31         |
| Actual Rate-of-Change at Low Percentage: A binary rate value                     | 2       | 4       | 50          | 32         |
| Actual Rate-of-Change at High Percentage: A binary rate value                    | 2       | 4       | 51          | 33         |
| Pause Time: < 999                                                                | 1       | 2       | 52          | 34         |
| Prime Time: < 999                                                                | 1       | 2       | 53          | 35         |
| Feed Time: ≥ 30 < 999                                                            | 1       | 2       | 54          | 36         |

### **Status Parameters**

| Status Parameters                                                                                                    |                                                                      | # Words | # Bytes | Parameter # | Hex Number |
|----------------------------------------------------------------------------------------------------|----------------------------------------------------------------------|---------|---------|-------------|------------|
| Setpoint Mode<br>1 - Rate Setpoint, Batch<br>2 - Manual, Batch<br>3 - Rate, Continuous<br>4 - Manual, Continuous<br>5 - Remote Batch<br>6 - Remote, Continuous                                                                                                    |                                                                      | 0.5     | 1       | 55          | 37         |
| Alarm Status<br>1 - Low Rate Alarm<br>2 - High Rate Alarm<br>3 - Low Shutoff Alarm<br>4 - High Shutoff Alarm<br>5 - Batch Tolerance Alarm<br>6 - Refill Low Shutoff Alarm<br>7 - Refill High Shutoff Alarm                                                                                                    |                                                                      | 0.5     | 1       | 56          | 38         |
| Reserved for future use<br>External Dipswitch Status<br>Enable Multi-Drop (#1)<br>Disable Screen Print (#2)<br>Disable Batch Report (#3)<br>Enable contlNuous Scale Output to the<br>Serial Port (#4)<br>Ignore Incoming Checksum (#5)<br>Off = 1 SEC, On = 1/20 SEC Transmission (#6)<br>Off = Gross Weight, On = Counts (#7)<br>Reserved for future use                                                                                                    |                                                                      | 0.5     | 1       | 57          | 39         |
| Internal Dipswitch Status         Display Remote Input Instead of Rate (Dipswitch #1)         Reserved for future use (Toggle between averaged and raw rate display (Dipswitch #2)         Reserved for future use (Dipswitch #3)         Reserved for future use (Dipswitch #3)         Reserved for future use(Dipswitch #4)         Reserved for future use(Dipswitch #5)         Reserved for future use(Dipswitch #6)         Reserved for future use(Dipswitch #7)         Reserved for future use(Dipswitch #8) | bit 0<br>bit 1<br>bit 2<br>bit 3<br>bit 4<br>bit 5<br>bit 6<br>bit 7 | 0.5     | 1       | 58          | 3A         |
| Relay Output StatusReserved for future usebReserved for future usebBatch CompletebIn Rate Exception Control (REC) ModebIngredient On/OffbShutoff OutputbAlarm OutputbRefill Outputb                                                                                                    | bit 0<br>bit 1<br>bit 2<br>bit 3<br>bit 4<br>bit 5<br>bit 6<br>bit 7 | 0.5     | 1       | 59          | 3B         |
| Remote Function StatusForce Refill (Pin 7)Read Remote Setpoint (Pin 8)Print Screen to Standard Serial Port (Pin 5)Reserved for future use (Pin 6)Abort Input (Pin 3)Clear total Input (Pin 4)Start Input (Pin 1)Pause Input (Pin 2)                                                                                                    | bit 0<br>bit 1<br>bit 2<br>bit 3<br>bit 4<br>bit 5<br>bit 6<br>bit 7 | 0.5     |         | 60          | ЗC         |

# Weight and Rate Parameters

| Weight and Rate Parameters        | # Words | # Bytes | Parameter # | Hex Number |
|-----------------------------------|---------|---------|-------------|------------|
| Gross Weight: A binary value      | 2       | 4       | 61          | 3D         |
| Rate-of-Change (Heavily Averaged) | 2       | 4       | 62          | 3E         |
| Rate-of-Change (Lightly Averaged) | 2       | 4       | 63          | 3F         |
| Rate-of-Change Setpoint           | 2       | 4       | 64          | 40         |
| Accumulated Batch Weight          | 2       | 4       | 65          | 41         |
| Totalized Weight                  | 2       | 4       | 66          | 42         |
| Batch Amount Setpoint             | 2       | 4       | 67          | 43         |
| Percent Control Output            | 1       | 2       | 68          | 44         |

# Diagnostics

| Diagnostics                                                                      | # Words | # Bytes | Parameter # | Hex Number |
|----------------------------------------------------------------------------------|---------|---------|-------------|------------|
| Analog to Digital Converter Counts at Zero Weight Calibration:<br>A binary value |         | 4       | 69          | 45         |
| Analog to Digital Converter Counts at Span Weight Calibration:<br>A binary value | 2       | 4       | 70          | 46         |
| Counts per Display Graduation: A binary value                                    | 2       | 4       | 71          | 47         |
| Current Analog to Digital Converter Counts: A binary value                       | 2       | 4       | 72          | 48         |
| WAVERSAVER Jumper Setting: A value from 0 - 4                                    | 1       | 2       | 73          | 49         |

# Save/Restore Location

| Save/Restore Location | # Words | # Bytes | Parameter # | Hex Number |
|-----------------------|---------|---------|-------------|------------|
| Restore Location      | 0.5     | 1       | 74          | 4A         |
| Save Location         | 0.5     | 1       | 75          | 4B         |

## Skip Byte

| Skip Byte                                                                | # Words | # Bytes | Parameter # | Hex Number |
|--------------------------------------------------------------------------|---------|---------|-------------|------------|
| Indicates that a blank byte (0 value) will be inserted as a place holder | 0.5     | 1       | 200         | C8         |

### **Error Code**

| Error Code                         | # Words | # Bytes | Parameter # | Hex Number |
|------------------------------------|---------|---------|-------------|------------|
| Error Code from last write command | 0.5     | 1       | 0           | 0          |

# **CHAPTER 7 - SELECTABLE WRITES**

| About Chapter 7 | All information contained in Chapter 7 pertains to Selectable Write   |
|-----------------|-----------------------------------------------------------------------|
|                 | Commands for the Profibus Interface Option. It is very important that |
|                 | programmers and users be familiar with this chapter before operating  |
|                 | the Profibus Interface Option.                                        |

#### **Transfer Commands**

| Overview of       | 1. | Profibus Interface Card maximum buffer size:112 byte buffer |
|-------------------|----|-------------------------------------------------------------|
| Transfer Commands | 2. | Siemens PLC                                                 |

- a. TI 505 Series PLCs
  - Requires the Field Interface Module (FIM) to communicate over Profibus.
  - Can continually exchange up to 32 words or 64 bytes for both PLC input and output with each slave device.
- b. S5 Series PLCs
  - Requires IM 308C Module to communicate over Profibus.
  - Can continually exchange up to 244 bytes for PLC input and output with each slave device.
- c. S7 Series PLC
  - Profibus ready, does not require additional modules.
  - Can Continually exchange up to 244 bytes for PLC input and output with each slave device.
- 3. Allen-Bradley PLC5 Series
  - a. Requires Profibus DP module to communicate over Profibus.
  - b. Can continually exchange up to 244 bytes for both PLC Input and Output with each slave device.
- It is important to keep in mind that the amount of bytes that can be transferred is determined by the Master not the Profibus Interface Option.
- When using the HI 2160RC<sup>PLUS</sup> PROFIBUS Interface, the user can select the Read Data Summaries and Write Commands they require. However, the amount of bytes that can be transferred is dependent on the data transfer capability of the Master being used.
- By sending the proper commands to the HI 2160RC<sup>PLUS</sup> Rate Controller, the Master can specify which weighing parameters and/or status bits should be provided.

#### Overview of Selectable Transfer Commands

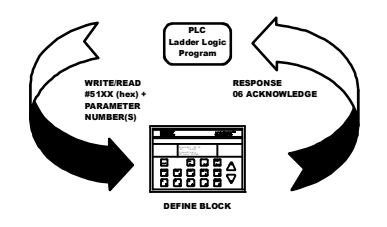

• The ladder logic program provides the Master with the ability to read and write weight data by referencing the PROFIBUS address, the parameter numbers and number of bytes.

The decimal point is not included in values transferred. The decimal position is a separate parameter.

Detailed Command Set for Selectable Writes NOTE: We recommend that front panel functions be controlled through the Profibus network and that the front panel control not be used during communications. • All write commands are initiated by the Master using a ladder logic program to send the desired parameter number(s) to the HI 2160RC Rate Controller via the Profibus Interface Card. The rate controller receives a parameter number command, verifies that the parameter number is correct, processes the rate data and prepares a response byte (an error code response number) to the PLCs command. NOTE: If your Master Device does not have built in Profibus diagnostic capability set up the Response/Error "0" diagnostics first, (See Chapter 4) before proceeding. The write "0" must be set before entering a selectable write command so that the verification process can determine if the first selectable write command sent is valid or not. NOTE: The write "0" should be the first command written, to ensure that the error codes are displayed on the Master screen. **Selectable Write** Use Block Write Number 81 - Personalized Selection of Write • **Command Setup** Commands to define the selectable block Procedures • This block allows the user to select as many write commands up to the byte limit of the PLC. Use Block Write Number 82 - Personalized Write to transfer the • data for the block defined in the previous block write #81. Block Write Command Number 81: Personalized Selection of Write Commands Byte Definitions:

Block Write Number 81 (Hex 51)

Enter Parameter Number

(Repeat for all Write Commands, but do not exceed PLC word/byte limit) FF(End)

NOTE:

Block Write Command Number 82: Data for Pre-defined Selectable Write

|                                      | Ву                                                                                                    | te Definition                       | s:                                                                                                    |  |  |  |  |
|--------------------------------------|----------------------------------------------------------------------------------------------------|-------------------------------------|----------------------------------------------------------------------------------------------------|--|--|--|--|
|                                      | Blo                                                                                                    | ock Write Nu                        | umber 82 (Hex 52)                                                                                                    |  |  |  |  |
|                                      | (Ec                                                                                                    | or all data de                      | afined in the last Block Write #81)                                                                                       |  |  |  |  |
|                                      | (10                                                                                                    |                                     |                                                                                                    |  |  |  |  |
| WARNING                              | FULL WORD VARIABLES MUST BEGIN ON WORD BOUNDARIES,<br>WHEN TRANSFERRING OPERATOR SELECTABLE COMMANDS OR<br>DATA. A PARAMETER NUMBER OF 200 (C8 HEX) INDICATES TO SKIP A<br>BYTE) SEE EXAMPLE BELOW |                                     |                                                                                                    |  |  |  |  |
|                                      | Example                                                                                                    | Output                              | from the Master:                                                                                                    |  |  |  |  |
|                                      | Byte                                                                                                    | Hex#                                | Description                                                                                                    |  |  |  |  |
|                                      | Byte 0                                                                                                    | 51                                  | Block Write Number                                                                                                    |  |  |  |  |
|                                      | Byte 1                                                                                                    | C8                                  | Skip Byte                                                                                                    |  |  |  |  |
|                                      | Byte 2                                                                                                    | 0C                                  | Integration Constant                                                                                                    |  |  |  |  |
|                                      | Byte 3                                                                                                    | 0D                                  | Proportional Constant                                                                                                    |  |  |  |  |
|                                      | Byte 4                                                                                                    | 0E                                  | Derivative Constant                                                                                                    |  |  |  |  |
|                                      | Byte 5                                                                                                    | FF                                  | End of Block                                                                                                    |  |  |  |  |
|                                      | Followed                                                                                                    | l By:                               |                                                                                                    |  |  |  |  |
|                                      | Byte                                                                                                    | Hex#                                | Description                                                                                                    |  |  |  |  |
|                                      | Byte 0                                                                                                    | 52                                  | Block Write Number                                                                                                    |  |  |  |  |
|                                      | Byte 1                                                                                                    | 00                                  | Skipped Byte for Word Alignment                                                                                           |  |  |  |  |
|                                      | Byte 2                                                                                                    | 00                                  |                                                                                                    |  |  |  |  |
|                                      | Byte 3                                                                                                    | 40                                  | Integration Constant Hex 40                                                                                               |  |  |  |  |
|                                      | Byte 4                                                                                                    | 00                                  | -                                                                                                    |  |  |  |  |
|                                      | Byte 5                                                                                                    | 80                                  | Proportional Constant Hex 80                                                                                              |  |  |  |  |
|                                      | Byte 6                                                                                                    | 00                                  |                                                                                                    |  |  |  |  |
|                                      | Byte 7                                                                                                    | 20                                  | Derivative Constant Hex 20                                                                                                |  |  |  |  |
| Operator Selectable<br>Write Example | • The f ages.                                                                                                    | following                           | g example is a setup to download the number of aver-                                                                      |  |  |  |  |
| NOTE:                                | Any legal i                                                                                                    | number of                           | averages value can be entered into K memory.                                                                              |  |  |  |  |
|                                      | •                                                                                                    | When<br>loads t<br>throug           | C1 is activated the Move Word (MOVW1) down-<br>the information to the rate controller using WY17<br>sh WY31.              |  |  |  |  |
|                                      |                                                                                                    | K1:Cc<br>byte).<br>K2:11<br>list of | ontains hex 51C8 (Selects Block Write #81 and skips a<br>FF - (parameter #17 - Number of Averages and ends<br>parameters) |  |  |  |  |

K3:Contains hex 5200 (Selectable Block Write #82) K4:Contains number of averages to be sent

• C1: Starts the program

MOVW1:Downloads the Selectable Write definition information in K1-K2 into WY17-WY18 (rate controller) MOVW2:Downloads the Selectable Write data in K3-K4 into WY17- WY18 (rate controller)

• C1:Program runs when C1 is enabled

MOVW1:Transfers data from K1 & K2 into Wy17 & WY18

TMRF1:100 millisecond delay to allow the HI 2160RC to complete one full scan

MOVW2:Transfers data from K3 & K4 into WY17 & WY18

TMRF2:100 millisecond delay to allow the HI 2160RC<sup>PLUS</sup> to complete one full scan.

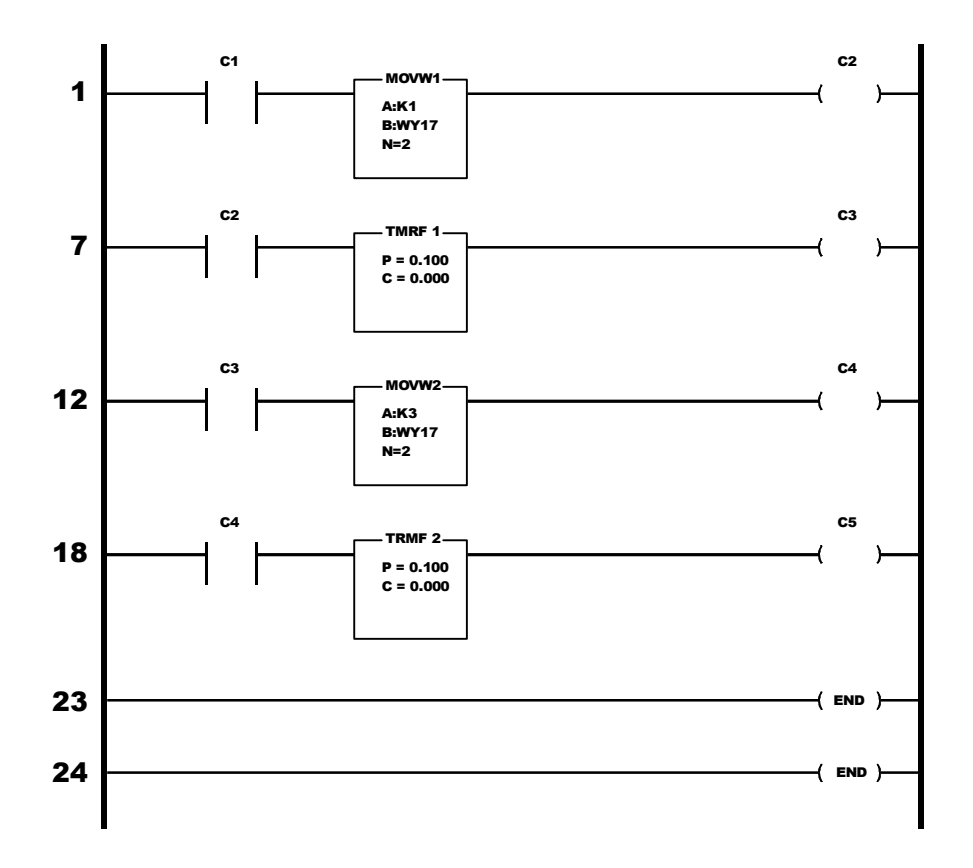

# Selectable Write Commands

# Scale Calibration Parameters

| Scale Calibration Parameters                                                                                                    | # Words | # Bytes | Parameter # | Hex Number |
|----------------------------------------------------------------------------------------------------|---------|---------|-------------|------------|
| Mass Units Selected<br>0 = OZS<br>1 = TNS<br>2 = KGS<br>3 = GRM<br>4 = LBS<br>5 = GLS<br>6 = LTR<br>7 = MLT                                                                                                  | 0.5     | 1       | 1           | 1          |
| Time Units Selected<br>A value of 0 to 2 (0 = SEC, 1 = MIN, 2 = HR)                                                                                                    | 0.5     | 1       | 2           | 2          |
| Decimal Point for Rate and Weight<br>A binary value from 0 to 4 indicating the number of places to the<br>right of the decimal.                                                                              | 0.5     | 1       | 3           | 3          |
| Decimal Point for Batch Amount<br>A binary value from 0 to 4 indicating the number of places to the<br>right of the decimal. The value must be ≤ the decimal point value<br>for rate and weight.             | 0.5     | 1       | 4           | 4          |
| Decimal Point for Totalized Weight<br>A binary value from 0 to 4 indicating the number of places to the<br>right of the decimal. The value must be $\leq$ to the decimal point<br>value for rate and weight. | 0.5     | 1       | 5           | 5          |
| Load Sensor Count (C2 Only) Verification (See Note Below)                                                                                                    | 0.5     | 1       | 6           | 6          |
| Display Graduation Size ("Count by"): A value of 1, 2, 5, 10, 20, 50, 100, 200 or 500                                                                                                    | 1       | 2       | 7           | 7          |
| Span Weight Value (Test Weight for Calibration or Reference point for C2): A 20 bit number in proper integer format                                                                                          | 2       | 4       | 8           | 8          |
| Sticker Value                                                                                                    | 2       | 4       | 9           | 9          |

#### NOTE:

For selectable write, you must have parameter #6 before parameter #8

### **Tuning and Control**

| Tuning and Control                                                                                                    |                                                                                                   |                                                                                                    | # Words | # Bytes | Parameter # | Hex Number |
|----------------------------------------------------------------------------------------------------|---------------------------------------------------------------------------------------------------|----------------------------------------------------------------------------------------------------|---------|---------|-------------|------------|
| Enable Bits<br>Rate Exception C<br>(REC) Shutoff:<br>Reserved for futur<br>Reserved for futur<br>Reserved for futur<br>Reserved for futur<br>Reserved for futur<br>Reserved for futur<br>Reserved for futur | ontrol<br>(0 = No, 1 = Yes)<br>re use<br>re use<br>re use<br>re use<br>re use<br>re use<br>re use | bit 0<br>bit 1<br>bit 2<br>bit 3<br>bit 4<br>bit 5<br>bit 6<br>bit 7                                            | 0.5     | 1       | 10          | A          |
| Rate-of-Change Timeba<br>list below:                                                                                                    | se Evaluation Period                                                                              | = A value of 0-15 from                                                                                          | 1       | 2       | 11          | В          |
| 0 = 1 second<br>1 = 2 seconds<br>2 = 3 seconds<br>3 = 4 seconds<br>4 = 5 seconds                                                                                                    | 5 = 6 seconds<br>6 = 8 seconds<br>7 = 10 seconds<br>8 = 12 seconds<br>9 = 15 seconds              | 10 = 20 seconds<br>11 = 30 seconds<br>12 = 40 seconds<br>13 = 50 seconds<br>14 = 60 seconds<br>15 = 120 seconds |         |         |             |            |
| Integration Constant: A I                                                                                                    | binary value                                                                                      |                                                                                                    | 1       | 2       | 12          | С          |
| Proportional Constant: A                                                                                                    | binary value                                                                                      |                                                                                                    | 1       | 2       | 13          | D          |
| Derivative Constant: A b                                                                                                    | inary value                                                                                       |                                                                                                    | 1       | 2       | 14          | E          |
| Control Output Low Limi<br>A percentage of fi                                                                                                    | it:<br>ull scale output from (                                                                    | 0% - 99%                                                                                                    | 0.5     | 1       | 15          | F          |
| Control Output High Lim<br>A percentage of fi                                                                                                    | it:<br>ull scale output from (                                                                    | 0% - 99%                                                                                                    | 0.5     | 1       | 16          | 10         |
| Number of Readings Av                                                                                                    | eraged: A value from                                                                              | 1 - 200                                                                                                    | 1       | 2       | 17          | 11         |
| Rate Exception Level (R                                                                                                    | EC): A value from 0.0                                                                             | 0 - 10.0                                                                                                    | 1       | 2       | 18          | 12         |
| Rate Exception Time (R                                                                                                    | EC time): A value fro                                                                             | m 0 - 999                                                                                                    | 1       | 2       | 19          | 13         |
| Preact Correction: A val                                                                                                    | ue from 0 - 999                                                                                   |                                                                                                    | 1       | 2       | 20          | 14         |

## Auto Refill

| Auto Refill                                                                                                    | # Words | # Bytes | Parameter # | Hex Number |
|----------------------------------------------------------------------------------------------------|---------|---------|-------------|------------|
| Auto Refill Enable Bits<br>Enable Auto Refill: (0 = No, 1 = Yes)<br>Initial Fill: (0 = No, 1 = Yes)<br>Reserved for future use<br>Reserved for future use<br>Reserved for future use<br>Reserved for future use<br>Reserved for future use<br>Reserved for future use | 0.5     | 1       | 21          | 15         |
| Start Refill Weight: A binary weight value                                                                                                    | 2       | 4       | 22          | 16         |
| Stop Refill Weight: A binary weight value                                                                                                    | 2       | 4       | 23          | 17         |
| Low Refill Shutoff Weight: A weight value < start refill weight value                                                                                                    | 2       | 4       | 24          | 18         |
| High Refill Shutoff Weight: A weight value > stop refill weight value                                                                                                    | 2       | 4       | 25          | 19         |
| Refill Correction Factor: A value from -10.0 to +10.0                                                                                                    | 1       | 2       | 26          | 1A         |

## **Rate Tolerances**

| Rate Tolerances                                                    | # Words | # Bytes | Parameter # | Hex Number |
|--------------------------------------------------------------------|---------|---------|-------------|------------|
| Low Rate Alarm Value: A binary rate delta value (0.000 - 999.999)  | 2       | 4       | 27          | 16         |
| High Rate Alarm Value: A binary rate delta value (0.000 - 999.999) | 2       | 4       | 28          | 1C         |
| Low Rate Shutoff Value: A binary rate value (0.000 - 999.999)      | 2       | 4       | 29          | 1D         |
| High Rate Shutoff Value: A binary rate value (0.000 - 999.999)     | 2       | 4       | 30          | 1E         |
| Alarm time: A binary value of seconds (0 - 999)                    | 1       | 2       | 31          | 1F         |
| Shutoff Control Output: A binary value representing 0% to 100%     | 1       | 2       | 32          | 20         |

# Optional Analog Outputs Slots 1 & 2

| Optional Analog Outputs Slots 1 & 2                                                                                                    |                                                                                              | # Words | # Bytes | Parameter # | Hex Number |
|----------------------------------------------------------------------------------------------------|----------------------------------------------------------------------------------------------|---------|---------|-------------|------------|
| Type of Parameter being transferred (Appropriate bits set to<br>what parameter is being transmitted from each of the three<br>analog output cards:<br>Option Slot #1 Transmitting Rate-of-Change<br>Option Slot #1 Transmitting Current Gross Weight<br>Option Slot #1 Transmitting Current Batch Weight<br>Option Slot #1 Transmitting Rate-of-Change<br>Option Slot #2 Transmitting Rate-of-Change<br>Option Slot #2 Transmitting Current Gross Weight<br>Option Slot #2 Transmitting Current Batch Weight<br>Option Slot #2 Transmitting Current Batch Weight<br>Option Slot #2 Transmitting Current Totalized Weight<br>Option Slot #2 Transmitting Current Totalized Weight | indicate<br>optional<br>bit 0<br>bit 1<br>bit 2<br>bit 3<br>bit 4<br>bit 5<br>bit 6<br>bit 7 | 0.5     | 1       | 33          | 21         |
| Zero Calibration Value for Option Slot #1: A binary value                                                                                                    |                                                                                              | 2       | 4       | 34          | 22         |
| Span Calibration Value for Option Slot #1: A binary value                                                                                                    |                                                                                              | 2       | 4       | 35          | 23         |
| Zero Calibration Value for Option Slot #2: A binary value                                                                                                    |                                                                                              | 2       | 4       | 36          | 24         |
| Span Calibration Value for Option Slot #2: A binary value                                                                                                    |                                                                                              | 2       | 4       | 37          | 25         |

# Optional Analog Outputs Slots 3 & 4

| Optional Analog Outputs Slots 3 & 4                                                                                                    | # Words | # Bytes | Parameter # | Hex Number |
|----------------------------------------------------------------------------------------------------|---------|---------|-------------|------------|
| Type of Parameter being transferred (Appropriate bits set to indicat<br>what parameter is being transmitted from each of the three optional<br>analog output cards:Option Slot #3 Transmitting Rate-of-Changebit 0Option Slot #3 Transmitting Current Gross Weightbit 1Option Slot #3 Transmitting Current Batch Weightbit 2Option Slot #3 Transmitting Current Totalized Weightbit 3Option Slot #4 Transmitting Rate-of-Changebit 4Option Slot #4 Transmitting Current Totalized Weightbit 5Option Slot #4 Transmitting Current Gross Weightbit 5Option Slot #4 Transmitting Current Batch Weightbit 5Option Slot #4 Transmitting Current Batch Weightbit 6Option Slot #4 Transmitting Current Totalized Weightbit 6 | e 0.5   | 1       | 38          | 26         |
| Zero Calibration Value for Option Slot #3: A binary value                                                                                                    | 2       | 4       | 39          | 27         |
| Span Calibration Value for Option Slot #3: A binary value                                                                                                    | 2       | 4       | 40          | 28         |
| Zero Calibration Value for Option Slot #4: A binary value                                                                                                    |         | 4       | 41          | 29         |
| Span Calibration Value for Option Slot #4: A binary value                                                                                                    | 2       | 4       | 42          | 2A         |

# Remote Setpoint Input

| Remote Setpoint Input                                                      | # Words | # Bytes | Parameter # | Hex Number |
|----------------------------------------------------------------------------|---------|---------|-------------|------------|
| Low Setpoint Input Value: A binary rate value                              | 2       | 4       | 43          | 26         |
| High Setpoint Input Value: A binary rate value                             | 2       | 4       | 44          | 2C         |
| Number of Averages of Remote Input: A value from 1 - 20                    | 1       | 2       | 45          | 2D         |
| Low Input Control Threshold: A binary rate value in Mass Units/<br>Minute  | 2       | 4       | 46          | 2E         |
| High Input Control Threshold: A binary rate value in Mass Units/<br>Minute | 2       | 4       | 47          | 2F         |

# **Rate Calibration**

| Rate Calibration                                                                 | # Words | # Bytes | Parameter # | Hex Number |
|----------------------------------------------------------------------------------|---------|---------|-------------|------------|
| Rate Calibration Low Percentage: A binary value representing from 0.0% to 99.9%  | 1       | 2       | 48          | 30         |
| Rate Calibration High Percentage: A binary value representing from 0.0% to 99.9% | 1       | 2       | 49          | 31         |
| Actual Rate-of-Change at Low Percentage: A binary rate value                     | 2       | 4       | 50          | 32         |
| Actual Rate-of-Change at High Percentage: A binary rate value                    | 2       | 4       | 51          | 33         |
| Pause Time: < 999                                                                | 1       | 2       | 52          | 34         |
| Prime Time: < 999                                                                | 1       | 2       | 53          | 35         |
| Feed Time: ≥ 30 < 999                                                            | 1       | 2       | 54          | 36         |

#### Status, Force Functions, Weight and Rate Parameters

| Status Parameters                                                                                                    |                                                                               | # Words | # Bytes | Parameter # | Hex Number |
|----------------------------------------------------------------------------------------------------|-------------------------------------------------------------------------------|---------|---------|-------------|------------|
| Setpoint Mode*<br>1 - Rate Setpoint, Batch<br>2 - Manual, Batch<br>3 - Rate, Continuous<br>4 - Manual, Continuous<br>5 - Remote Batch<br>6 - Remote, Continuous                                                                                          |                                                                               | 0.5     | 1       | 55          | 37         |
| Force Relay Outputs<br>Reserved for future use<br>Reserved for future use<br>Reserved for future use (Batch Complete)<br>In Rate Exception Control (REC) Mode<br>Ingredient On/Off<br>Shutoff Output<br>Alarm Output<br>Reserved for future use (Refill) | bit 0<br>bit 1<br>bit 2<br>bit 3<br>bit 4<br>bit 5<br>bit 6<br>bit 7          | 05      | 1       | 69          | 45         |
| Force Functions<br>Force Refill**<br>Write Remote Setpoint<br>Print Screen to Standard Serial Point<br>Clear Alarm<br>Abort<br>Clear Total<br>Start<br>Pause                                                                                             | bit 0<br>bit 1<br>bit 2<br>bit 3<br>bit 3<br>bit 4<br>bit 5<br>bit 6<br>bit 7 | 0.5     | 1       | 60          | 3C         |
| Rate-of-Change Setpoint (Within High and Low Calibrits)***                                                                                                    | ration Lim-                                                                   | 2       | 4       | 64          | 40         |
| Batch Amount Setpoint: > 0 <9999999                                                                                                    |                                                                               | 2       | 4       | 67          | 43         |
| Manual Percent Control Output: 1 - 999                                                                                                    |                                                                               | 1       | 2       | 68          | 44         |

NOTE:

\*For selectable, must precede Parameter #64, 67, and/or 68

NOTE:

NOTE:

\*\*Do not force a refill while in hold mode.

\*\*\*Selectable 15, 16, 48, 49, 50, and 51 are used to determine minimum rate and maximum rate. To be correct, if used in same selectable block as Rate-of-change Setpoint they must be listed before ROC Setpoint.

# Save/Restore Location

| Save/Restore Location | # Words | # Bytes | Parameter # | Hex Number |
|-----------------------|---------|---------|-------------|------------|
| Restore Location      | 0.5     | 1       | 74          | 4A         |
| Save Location         | 0.5     | 1       | 75          | 4B         |

### **Skip Byte Parameter**

| Skip Byte Parameter                                                      | # Words | # Bytes | Parameter # | Hex Number |
|--------------------------------------------------------------------------|---------|---------|-------------|------------|
| Indicates that a blank byte (0 value) will be inserted as a place holder | 0.5     | 1       | 200         | C8         |

#### Block Write Command Number 80: Select Read Data

| Block Write Command Number 80: Select Read Data                                                                                                    |                 | # Words | # Bytes | Parameter # | Hex Number |
|----------------------------------------------------------------------------------------------------|-----------------|---------|---------|-------------|------------|
| Block Write Number 80 (Hex 50)                                                                                                    |                 | 0.5     | 1       |             |            |
| Select Write Type<br>Block Write (Defaults to block #10 Weight<br>and Rate Parameters)<br>Selectable Write<br>Enter block number (only one) or selectable parameter<br>number.* (Repeat for all selected parameter number)<br>FF(End) | Value<br>0<br>1 |         |         |             |            |
| * Note: Be sure not to go over the byte limit of the Master                                                                                                    |                 |         |         |             |            |
| Note: Parameter #200 (C8 Hex) is an empty byte. This can be used for word alignment                                                                                                    |                 |         |         |             |            |

### Block Write Command Number 81: Select Write Data

| Block Write Command Number 81: Select Write Data                                                            |                                               | # Words | # Bytes | Parameter # | Hex Number |
|----------------------------------------------------------------------------------------------------|-----------------------------------------------|---------|---------|-------------|------------|
| Block Write Number 81 (Hex 51)                                                                              | LSB                                           | 0.5     | 1       | 200         | C8         |
| First Parameter Selected<br>Second Parameter Selected<br>:<br>:<br>:<br>Last Parameter Selected<br>FF (End) | MSB<br>LSB<br>:<br>:<br>:<br>Varies<br>Varies |         |         |             |            |
| Note: Be sure not to go over the byte limit of the master.                                                  |                                               |         |         |             |            |
| Note: Parameter #200 (C8 Hex) is an empty byte. This can be used for word alignment.                        |                                               |         |         |             |            |

Block Write Command Number 82: Write Data Using Selectable Definition from Block 81

| Block Write Command Number 82: Write Data Using Selectable Definition from Block 81             |                                   | # Words                                   | # Bytes               | Parameter # | Hex Number |
|-------------------------------------------------------------------------------------------------|-----------------------------------|-------------------------------------------|-----------------------|-------------|------------|
| Block Read Number 82 (Hex 52)                                                                   | LSB                               | 0.5                                       | 1                     | 200         | C8         |
| Data for First Parameter<br>Data for Second Parameter<br>:<br>:<br>:<br>Data for Last Parameter | MSB<br>Varies<br>:<br>:<br>Varies | Varies<br>Varies<br>:<br>:<br>:<br>Varies | 1<br>1<br>1<br>1<br>1 |             |            |

# **CHAPTER 8 - TROUBLESHOOTING PROCEDURES**

| About Chapter 8                                     | Chapter Eight consists of all the procedures for troubleshooting the electrical, mechanical and software of the PROFIBUS Interface Card in the event of a malfunction. All the information pertains to the diagnosis and repair of malfunctioning components.                                                                                                    |
|-----------------------------------------------------|----------------------------------------------------------------------------------------------------|
| Disassembly and<br>Reassembly Notes and<br>Cautions | <ul> <li>Always Disconnect the power cord before disassembling.</li> <li>Make sure that any disassembly is done in a clean, well ventilated, properly controlled static environment.</li> <li>Always make sure that the assemblies and sub-assemblies are well supported and insulated when doing any repairs on the Profibus Interface Card or the HI 2160RC Rate Controller.</li> <li>Place small fasteners, connectors and electrical parts in closed containers so as not to lose parts during reassembly.</li> <li>Read all the disassembly instructions before any disassembly begins. Be sure that you are familiar with the procedures. If any of the instructions for disassembly are unclear, contact Hardy Instruments, Service Center for additional information and assistance.</li> <li>Do not disconnect any electrical plug, connector or terminal unless an identification tag is present or one is attached. Always note where the connector or plug was attached to the electrical component or wiring harness.</li> <li>Always install complete hardware groups (Screws, Washers, Lock Washers, Spacers, Etc.) back to the original point of removal.</li> <li>Always replace broken or damaged modules or hardware immediately!</li> <li>Always notect printed circuit boards from electrostatic discharge (ESD). Always use approved ESD wrist straps and anti-static pads when working on the Profibus Interface Card.</li> <li>Always perform a final inspection after completing any reassembling to be sure that all fasteners are tight, all connectors are secure and there are no loose parts on the Profibus Interface Card or other PCB Cards in the HI 2160<sup>PLUS</sup>RC.</li> </ul> |

• Always follow proper safety procedures when working on or around the Profibus Interface Card.

## **Trouble Shooting Guide**

## LED Does Not Come ON (See Fig. 8-1)

| TROUBLE               | PROBABLE CAUSE         | REMEDY                                                     |
|-----------------------|------------------------|------------------------------------------------------------|
| LED does not come on. | No Power to the board. | Check power cord to see if it is plugged in or broken.     |
|                       |                        | Check power source to see if there is power to the outlet. |

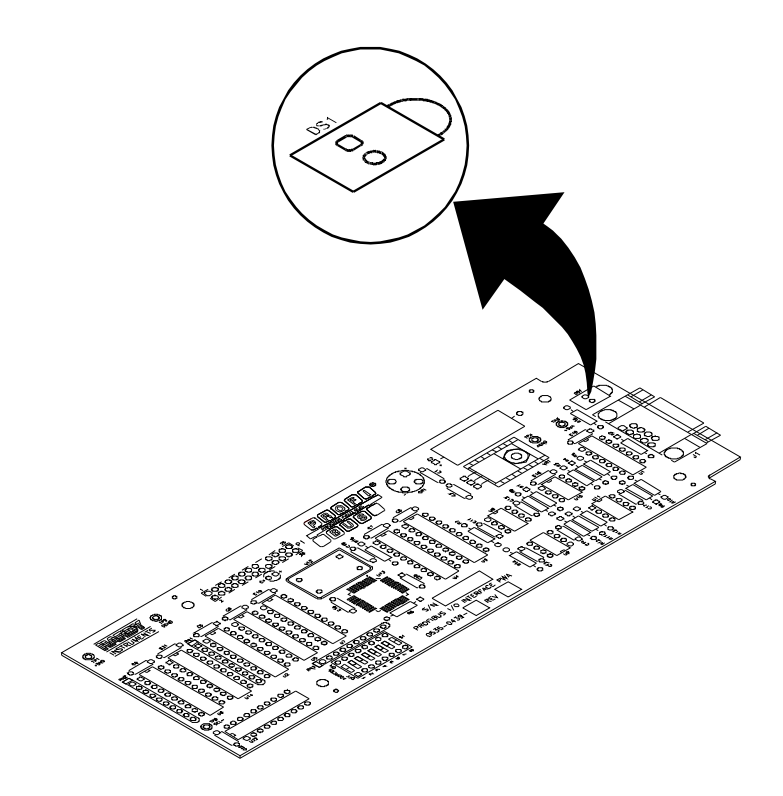

FIG. 8-1 PROFIBUS CARD INDICATOR LED

| Self Test                             | The PRO<br>2160RC<br>the scree<br>screen. | OFIBUS I/O card will run a self test every time the HI<br>P <sup>LUS</sup> boots up. The test results will not automatically appear on<br>en. The information is displayed by accessing the Profibus I/O |
|---------------------------------------|-------------------------------------------|----------------------------------------------------------------------------------------------------|
| Accessing the<br>Profibus I/O Display | Step 1.<br>Step 2.                        | Press the Config. button.<br>Press the down arrow until the Profibus I/O line appears on<br>the display.                                                                                                 |
|                                       | Step 3.<br>Step 4.                        | Press the Start/Enter button.<br>The error messages will now display. The following are the<br>hardware test failures.                                                                                   |

Step 5. For software test results see Status Indicators.
| TROUBLE                        | PROBABLE CAUSE                                                               | REMEDY                                                                                                    |
|--------------------------------|------------------------------------------------------------------------------|----------------------------------------------------------------------------------------------------|
| PROFIBUS card not found.       | Profibus PCB is<br>plugged in incor-<br>rectly.                              | Remove the Profibus PCB and rein-<br>stall the card. Make sure that the pins<br>are not bend or in the wrong slots on<br>the connector. |
| Profi Fail Loopbk Mes-<br>sage | Profibus PCB has failed.                                                     | Replace the Profibus Interface Card.                                                                                                    |
| Profi Fail MemTest<br>Message  | SPC-3 (Profibus) chip has failed.                                            | Replace the Profibus Interface Card.                                                                                                    |
| System failed the RAM test.    | Note: The system<br>passed the loop<br>back test but failed<br>the ram test. | Contact Hardy Instruments, Cus-<br>tomer Service Department for<br>Instructions.                                                        |

# Response/Error Code Setup (See Chapter 4)

### List of Response/ Error Codes

| Item # | Diagnostic<br>Byte | Diagnostic<br>Bit | Decimal<br>Number | Hex<br>Number | Description                                     |  |
|--------|--------------------|-------------------|-------------------|---------------|-------------------------------------------------|--|
| 1-8    | 7                  | N/A               | N/A               | N/A           | Length of extended diagnostic data              |  |
| 1      | 8                  | 1                 | 06                | 06            | Acknowledge good data received                  |  |
| 2      |                    | 2                 | 21                | 15            | Negative Acknowledge (NACK) - illegal command   |  |
| 3      |                    | 3                 | 01                | 01            | Mass units out of range                         |  |
| 4      |                    | 4                 | 02                | 02            | Time units out of range                         |  |
| 5      |                    | 5                 | 03                | 03            | Decimal Point value out of range                |  |
| 6      |                    | 6                 | 04                | 04            | Not a valid gradient value                      |  |
| 7      |                    | 7                 | 05                | 05            | Span weight must be positive and $\leq$ 99999   |  |
| 8      |                    | 8                 | 07                | 07            | C2 Sensor count did not match number of cells   |  |
| 9      | 9                  | 1                 | 08                | 08            | Invalid Timebase                                |  |
| 10     |                    | 2                 | 09                | 09            | K factor out of range                           |  |
| 11     |                    | 3                 | 10                | А             | Control output error                            |  |
| 12     |                    | 4                 | 11                | В             | Average out of range                            |  |
| 13     |                    | 5                 | 12                | С             | REC level out of range                          |  |
| 14     |                    | 6                 | 14                | E             | Attempt to disable REC with Auto-Refill enabled |  |
| 15     |                    | 7                 | 15                | F             | REC time out of range                           |  |
| 16     |                    | 8                 | 16                | 10            | Preact correction out of range                  |  |
| 17     | 10                 | 1                 | 17                | 11            | C2 Refpnt < 0 or greater than scale capacity    |  |
| 18     |                    | 2                 | 18                | 12            | Sticker value out of range                      |  |

| Item # | Diagnostic<br>Byte | Diagnostic<br>Bit | Decimal<br>Number | Hex<br>Number | Description                                                                     |  |
|--------|--------------------|-------------------|-------------------|---------------|---------------------------------------------------------------------------------|--|
| 19     |                    | 3                 | 30                | 1E            | Rate exception not enabled                                                      |  |
| 20     |                    | 4                 | 32                | 20            | Refill parameters out of range                                                  |  |
| 21     |                    | 5                 | 34                | 22            | Refill shutoff high setpoint out of range                                       |  |
| 22     |                    | 6                 | 35                | 23            | Refill correction factor out of range                                           |  |
| 23     |                    | 7                 | 40                | 28            | Rate alarm low setpoint out of range                                            |  |
| 24     |                    | 8                 | 41                | 29            | Rate alarm high setpoint out of range                                           |  |
| 25     | 11                 | 1                 | 42                | 2A            | Shutoff parameters out of range                                                 |  |
| 26     |                    | 2                 | 44                | 2C            | Alarm time out of range                                                         |  |
| 27     |                    | 3                 | 45                | 2D            | Shutoff percentage out of range                                                 |  |
| 28     |                    | 4                 | 50                | 32            | Analog output card not found                                                    |  |
| 29     |                    | 5                 | 51                | 33            | Negative values not allowed                                                     |  |
| 30     |                    | 6                 | 52                | 34            | Output 1 zero value out of range                                                |  |
| 31     |                    | 7                 | 53                | 35            | Output 2 zero value out of range                                                |  |
| 32     |                    | 8                 | 54                | 36            | Output 3 zero value out of range                                                |  |
| 33     | 12                 | 1                 | 55                | 37            | Output 4 zero value out of range                                                |  |
| 34     |                    | 2                 | 56                | 38            | Output 1 span value out of range                                                |  |
| 35     |                    | 3                 | 57                | 39            | Output 2 span value out of range                                                |  |
| 36     |                    | 4                 | 58                | ЗA            | Output 3 span value out of range                                                |  |
| 37     |                    | 5                 | 59                | 3B            | Output 4 span value out of range                                                |  |
| 38     |                    | 6                 | 65                | 41            | Remote setpoint low $\geq$ setpoint high                                        |  |
| 39     |                    | 7                 | 66                | 42            | Remote setpoint high out of range                                               |  |
| 40     |                    | 8                 | 67                | 43            | Low closed loop limit ≥high closed loop limit                                   |  |
| 41     | 13                 | 1                 | 68                | 44            | High closed loop limit out of range (after being con-<br>verted to Mass/minute) |  |
| 42     |                    | 2                 | 69                | 45            | Average out of range                                                            |  |
| 43     |                    | 3                 | 70                | 46            | Negative values not accepted                                                    |  |
| 44     |                    | 4                 | 71                | 47            | Pause time out of range                                                         |  |
| 45     |                    | 5                 | 72                | 48            | Prime time out of range                                                         |  |
| 46     |                    | 6                 | 73                | 49            | Low rate calibration percentage $\geq$ high percentage                          |  |
| 47     |                    | 7                 | 74                | 4A            | High rate calibration percentage out of range                                   |  |
| 48     |                    | 8                 | 75                | 4B            | Low rate calibration value $\geq$ high value                                    |  |
| 49     | 14                 | 1                 | 76                | 4C            | High rate calibration value out of range                                        |  |
| 50     |                    | 2                 | 77                | 4D            | Negative values not accepted                                                    |  |
| 51     |                    | 3                 | 78                | 4E            | Feedtime out of range                                                           |  |
| 52     |                    | 4                 | 80                | 50            | Invalid ROC setpoint                                                            |  |
| 53     |                    | 5                 | 81                | 51            | Invalid setpoint mode                                                           |  |

| Item # | Diagnostic<br>Byte | Diagnostic<br>Bit | Decimal<br>Number | Hex<br>Number | Description                                                             |
|--------|--------------------|-------------------|-------------------|---------------|-------------------------------------------------------------------------|
| 54     |                    | 6                 | 83                | 53            | Negative batch amount error                                             |
| 55     |                    | 7                 | 84                | 54            | Output percentage value out of range                                    |
| 56     |                    | 8                 | 89                | 59            | System must be off to run Auto Rate Cal                                 |
| 57     | 15                 | 1                 | 90                | 5A            | Scale in motion                                                         |
| 58     |                    | 2                 | 91                | 5B            | Range between zero and span too small                                   |
| 59     |                    | 3                 | 92                | 5C            | Attempt to set scale capacity at point that would exceed 30mV max input |
| 60     |                    | 4                 | 93                | 5D            | No C2 load sensors found                                                |
| 61     |                    | 5                 | 94                | 5E            | Load sensor capacities or sensitivities do not match                    |
| 62     |                    | 6                 | 95                | 5F            | C2 checksum fails                                                       |
| 63     |                    | 7                 | 96                | 60            | Too many decimal points for the C2 value                                |
| 64     |                    | 8                 | 97                | 61            | Invalid selectable parameter                                            |

NOTE:

Writes are not allowed while scale is in calibration mode.

NOTE:

#### Clearing The Profibus Diagnostic Error/Code Associated Bit(s)

• A separate bit is reserved for each response/error code. When a response/error occurs, an associated bit will be set to 1. This bit will remain set to 1 until it is cleared.

*The first 6 bytes of the diagnostic information is reserved for the master station address and the manufacturer's ID. Bytes 7-12 are used by the HI 2160RC*<sup>PLUS</sup>-B4

• Clearing the error/code associated bit procedures.

*Profibus interface option to provide automatic response/error codes.* 

- Operator Selectable Transfer, rerun the Write "0" command.
- Block Transfer, rerun the Write "90" command.

NOTE:

Sending another command with valid parameters will correct the error. However, to clear the response/error code bits you must rerun the write "0" or "90" command, which clears the response/error code bits. Otherwise the error bit will always reflect the previous error.

• To check if the associated bit(s) have been cleared. Read the response/error bits to see if they are zero. If they are not then the associated bit(s) have not been cleared. Verify to determine if the write "0" or "90" command was correct.

#### Profibus Status Indicators

| Profibus Interface | • | The Profibus Interface Card is fitted with a "Green LED" (See Fig |
|--------------------|---|-------------------------------------------------------------------|
| Card LED           |   | 8-1) with the following indicators:                               |

• A solid green light = On Line/There is communication between the PLC/PC and the Profibus Interface Card.

• A flashing green light = Off Line/There is no communication between the PLC/PC and the Profibus Interface Card.

Software Test Passed This display means that the hardware and software have passed the self test and the rate controller is operational. (See Fig. 8-2)

| INSTRUMENTS                   |                                                   |                     | HI 216<br>waversav                            | 0RC <sup>Piss</sup><br>'er• 62• |
|-------------------------------|---------------------------------------------------|---------------------|-----------------------------------------------|---------------------------------|
|                               | PROFIBUS<br>> Station Rodress<br>Connis nou Retiv | ε 17<br>ε           |                                               |                                 |
| STOP<br>Config<br>1<br>A<br>6 | Clear<br>Clear<br>2<br>7<br>Clear<br>3<br>C<br>8  | Exit<br>Set Pt<br>4 | Start<br>Enter<br>Display<br>5<br>Select<br>0 | $\bigcirc$                      |

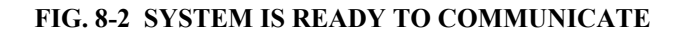

**System Inactive** 

This display indicates that the rate controller has not passed the hardware test. There is a cable disconnected or broken, or the board is not seated properly. (See Fig. 8-3)

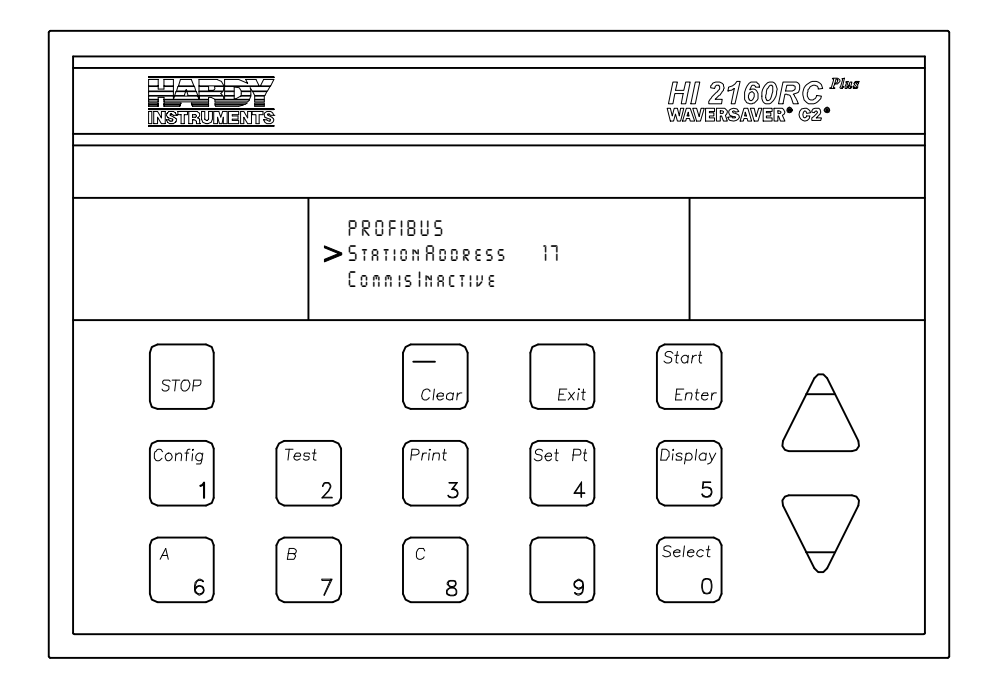

#### FIG. 8-3 SYSTEM IS NOT READY TO COMMUNICATE

Address is not Correct This display means that the system passed all the tests but the address is incorrect. The system is ready to communicate but will not until the correct address is entered. (See Fig. 8-4)

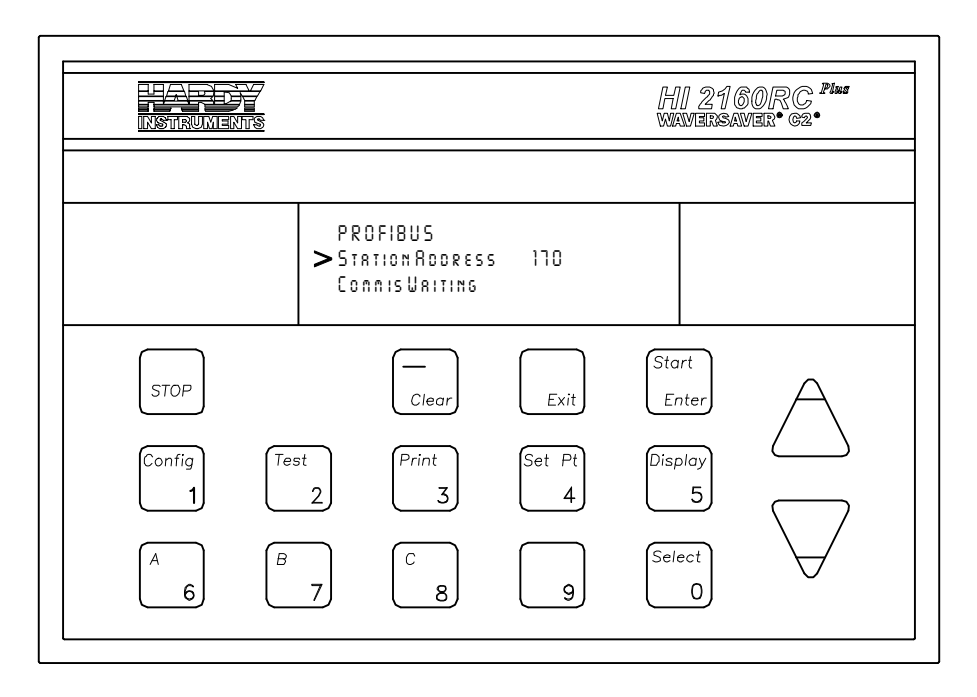

#### FIG. 8-4 WRONG ADDRESS DISPLAY

Updating the Screen Information

Update the display when you are not certain if the information on the display is current or not.

- Step 1. Press the Clear button.
- Step 2. Press the Exit button. The Main Menu is displayed.Step 3. Press the Start/Enter button. The updated status is displayed.

# **APPENDIX A - IEEE FOR NORMAL FLOAT TYPE**

#### **IEEE Format for Normal Float Type**

Used for Block Read #21 and Selectable Read Parameter #15.

Sign bit - 31

Exponent (8 bits) - 30 29 28 27 26 25 24 23

Mantissa (23 bits) - 22 21 20 19 18 17 16 15 14 13 12 11 10 9 8 7 6 5 4 3 2 1 0

| Sign bit | 0 = Positive Value<br>1 = Negative Value                                            |
|----------|-------------------------------------------------------------------------------------|
| Exponent | 8 bit value - 127 (decimal) = EXPONENT VALUE                                        |
| Mantissa | 1 + 23 bit of mantissa (where binary point is just left of bit 22) = MANTISSA VALUE |

Example:

To read NET weight, read bytes 4 through 7 in Read Data Buffer and interpret NET weight value as floating point.

| <u>Sign</u> | Exponent       | <u>Mantissa</u>                             |
|-------------|----------------|---------------------------------------------|
| 0           | 01111110       | 000000000000000000000000000000000000000     |
| +           | 126 - 127 = -1 | $1 + 0 = 1 + (1.0 \text{ x } 2^{-1}) = 0.5$ |

# APPENDIX B - DECIMAL, HEX, OCTAL AND BINARY CONVERSION CHART

| Binary | Octal | Decimal | Hex |
|--------|-------|---------|-----|
| 0000   | 0     | 0       | 0   |
| 0001   | 1     | 1       | 1   |
| 0010   | 2     | 2       | 2   |
| 0011   | 3     | 3       | 3   |
| 0100   | 4     | 4       | 4   |
| 0101   | 5     | 5       | 5   |
| 0110   | 6     | 6       | 6   |
| 0111   | 7     | 7       | 7   |
| 1000   | 10    | 8       | 8   |
| 1001   | 11    | 9       | 9   |
| 1010   | 12    | 10      | А   |
| 1011   | 13    | 11      | В   |
| 1100   | 14    | 12      | С   |
| 1101   | 15    | 13      | D   |
| 1110   | 16    | 14      | E   |
| 1111   | 17    | 15      | F   |

Hexadecimal and Equivalent Numbers

#### Index

Diagnostics 6-11 DIN Standard 19245, 1-3 Disassembly and Reassembly Notes and Cautions 8-1 DPM1 1-2 DPM1 (DP-Master - Class 1) 1-2

### Ε

ENDCAL 5-1 Environmental Requirements 1-4 EPROM Version 2-1 Error Code 6-12

#### F

Field Interface Module (FIM) 5-1

### G

GSD File 1-3

#### Η

HI 2160RC-B4 Rate Controller 2-1 HI-2160XX-B4 PROFIBUS Interface (PCB) 2-1 Humidity 1-4

### I

Intel Protocol 1-4 Interface Connection 2-5

#### L

ladder logic program 4-1 Least Significant Byte (LSB) 1-4 LED Does Not Come ON 8-2 List of Response/Error Codes 8-3

### Μ

Master 4-2 Master Device 7-2 Master Device (Active Station) 1-1 Master Manuals 1-4 Master's Command 4-2 Master's IAdder Logic 1-1 Most Significant Byte (MSB) 1-4 Motorola Protocol 1-4 Multiple Nodes 1-3

#### Ν

NEMA Enclosure 2-1 Number of Config Bytes 1-2

#### 0

Operator Selectable Read 6-2 Operator Selectable Write Example 7-3 Optional Analog Outputs Slots 1 & 2 6-8, 7-8

#### Numerics

32 byte I/O 1-2

### Α

A/D Converter 2-1 About Chapter 1 1-1 About Chapter 2 2-1 About Chapter 3 3-1 About Chapter 4 4-1 About Chapter 5 5-1 About Chapter 6 6-1 About Chapter 7 7-1 About Chapter 8 8-1 Accessing the Profibus I/O Display 8-2 Address is Not Correct 8-7 Allen-Bradley PLC5 1-4 Allen-Bradley PLC5 Series 4-1 Auto Refill 6-7, 7-7

### В

Baud Rate 1-4 Block Read Command Setup 4-3 Block Read Data 4-2 Block Read Data Summaries 4-1 Block Read Example 4-4 Block Write Command 4-2 Block Write Command Number 80 Select Read Data 7-11 Block Write Command Number 81 Select Write Data 7-11 Block Write Command Number 82 Write Data Using Selectable Definition from Block 81 7-12 Block Write Command Numbers 5-3 Block Write Commands 4-1 Block Write Example 5-2 Block Write Number 80 6-2

### С

Cable and Connector Requirements 2-5 Cable Pin Definitions 2-5 Clearing The Profibus Diagnostic Error/Code Associated Bit(s) 8-5 Communication Rate/Cable Lengths/Connectors 2-5 Connector J4 or J5 2-3

### D

Data Exchange 1-3 Detailed Command Set For Block Reads 4-2 Detailed Command Set for Block Transfer (Writes) 5-2 Detailed Command Set for Selectable Writes 7-2 Detailed Data Set for Selectable Read(s) 6-2 Diagnostic Bits 1-3 Optional Analog Outputs Slots 3 & 4 6-8, 7-8 Overview of Block Transfer Commands 5-1 Overview of Selectable Transfer Commands 6-1, 7-1

#### Ρ

Panel, Wall and Remote Setup Procedures 3-1 Passive Station 1-1 Performance Characteristics 1-4 Process Control Standards Reference 1-4 Profibus Address 4-1 **PROFIBUS Diagnostic Capability 4-2** PROFIBUS Interface Card 1-1 Profibus Interface Card maximum Buffer Size 4-1, 5-1 PROFIBUS Interface Option 1-1 PROFIBUS Interface Option B4 1-1 PROFIBUS Interface Option Data 1-1 **PROFIBUS Network 3-3** PROFIBUS Node Address Number 3-1 **PROFIBUS Ready 4-1 PROFIBUS Station Address 3-3** Profibus Status Indicators 8-5 Profibus-DP 1-1 **PROFIBUS-DP** Capabilities 1-2

### Q

Quad Option Expansion Box 2-4

## R

Rate Calibration 6-9, 7-9 Rate Tolerances 6-7, 7-7 Read Data Summaries 6-1 Reference Data Protocols 1-4 Remote Setpoint Input 6-9, 7-9 Response/Error "90" Diagnostics 4-2 Response/Error Code Setup 4-2, 8-3

# S

S5 Series PLCs 4-1 S7 Series PLC 4-1 Save/Restore Location 6-11, 7-10 Scale Calibration Parameters 6-5, 7-5 Selectable Read Command Setup Procedures 6-2 Selectable Read Data 6-5 Selectable Read Example 6-4 Selectable Write Command Setup Procedures 7-2 Selectable Write Commands 7-5 Self Test 8-2 Shielded Twisted Pair Two Wire Cable 2-5 Siemens 505 Series 1-4 Siemens Bus Connector 2-5 Siemens Cable Assembly 2-4 Siemens Cable LWF 2-5 Siemens S5 and S7 PLC Series 1-4 Siemens SPC3 chip set 1-1 Skip Byte 6-11 Skip Byte Parameter 7-11

Software Test Passed 8-6 Status Parameters 6-10 Status, Force Functions, Weight and Rate Parameters 7-10 System Inactive 8-6

### Т

Temperature 1-4 Transfer Commands 4-1, 7-1 Trouble Shooting Guide 8-1 Tuning and Control 6-6, 7-6 Type File 1-3

### U

Unpacking 2-1 Updating the Screen Information 8-7

#### W

Wall Mount Installation 2-1 Watchdog Control 1-2 Weight and Rate Parameters 6-11 Write "90" Command 4-2

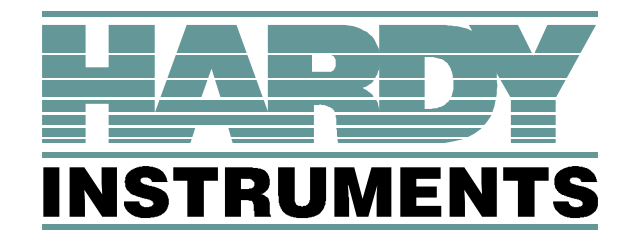

3860 Calle Fortunada, San Diego, CA 92123-1825 Telephone: 1-800-821-5831 FAX: (858) 278-6700 Web Address: http://www.hardyinstruments.com

DYNAMIC INSTRUMENTS DOCUMENT NUMBER: 0596-0211-01 REV C Copyright September 1996, Dynamic Instruments, All Rights Reserved. Printed in the U.S.A.